# *iTEMP<sup>®</sup> HART<sup>®</sup> Communication* TMT 182 / TMT 122

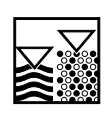

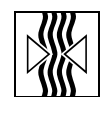

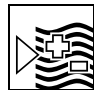

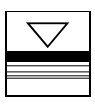

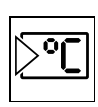

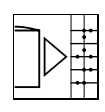

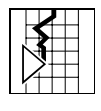

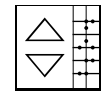

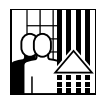

### Bedienungsanleitung Operating manual Manuel de mise en service

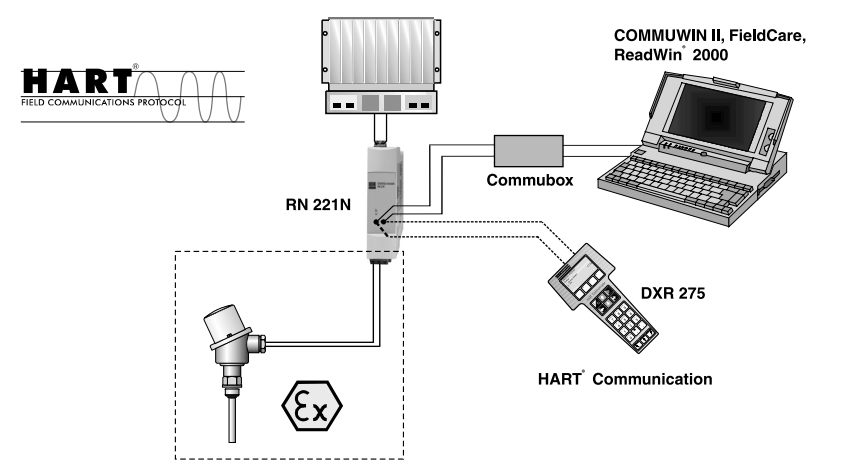

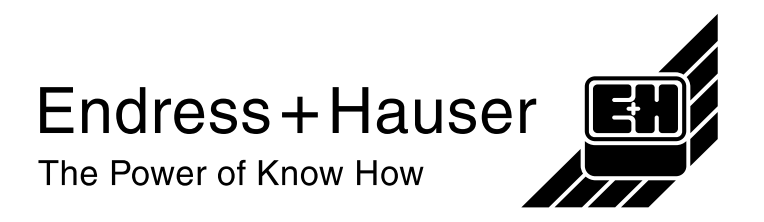

# $\mathbf{iTEMP}^{\texttt{R}} \ \mathbf{HART}^{\texttt{R}} \ \mathbf{Kommunikation}$

#### Bedienungsanleitung

(Bitte lesen, bevor Sie das Gerät in Betrieb nehmen) Gerätenummer:....

### $\mathbf{iTEMP}^{\mathbb{R}} \ \mathbf{HART}^{\mathbb{R}} \ \mathbf{Communication}$

**Operating manual** (Please read before installing the unit) Unit number:.....

### $\mathbf{iTEMP}^{\mathbb{R}} \ \mathbf{HART}^{\mathbb{R}} \ \mathbf{Communication}$

Manuel de mise en service

(veuillez entièrement lire le manuel avant la mise en service de l'appareil) N° appareil:..... Deutsch 3 ... 20

English 21 ... 38

Français 39 ... 56

### Inhaltsverzeichnis

| 1 | Hin        | Hinweise zu dieser Bedienungsanlei-                                                                                                    |  |  |  |  |  |
|---|------------|----------------------------------------------------------------------------------------------------|--|--|--|--|--|
|   | tun        | g 6                                                                                                    |  |  |  |  |  |
|   | 1.1        | Sicherheitszeichen und -symbole 6                                                                                                    |  |  |  |  |  |
| 2 | Bec        | lienung 6                                                                                                    |  |  |  |  |  |
| 3 | Inb        | etriebnahme7                                                                                                    |  |  |  |  |  |
|   | 3.1<br>3.2 | Installations- und Funktionskontrolle 7<br>Inbetriebnahme 7<br>3.2.1 Quick-Setup 7<br>3.2.2 Gerätekonfiguration mit<br>HART <sup>®</sup> -Protokoll und<br>Handbediengerät DXR 275 8 |  |  |  |  |  |

|                   | 3.2.3                            | Gerätekonfiguration mit HART <sup>®</sup> Prokoll und COMMUWIN II | oto-<br>9      |
|-------------------|----------------------------------|-------------------------------------------------------------------|----------------|
|                   | 3.2.4                            | Gerätekonfiguration mit<br>HART <sup>®</sup> -Protokoll und PC-   |                |
|                   |                                  | Bediensoftware ReadWin <sup>®</sup> 2000                          | 10             |
|                   | 3.2.5                            | Beschreibung Gerätefunktionen.                                    | 11             |
|                   | 3.2.6                            | Unterstützte HART <sup>®</sup> Kommandos                          | 15             |
| Stö               | rungsb                           | ehebung                                                           | 16             |
| 4.1<br>4.2<br>4.3 | Fehlersu<br>Applikat<br>Applikat | uchanleitung                                                      | 16<br>16<br>16 |

4

| 5 | Anhang 1 | 19 |
|---|----------|----|
|---|----------|----|

# **Bedienung auf einen Blick**

Mit der folgenden Übersicht können Sie Ihr Messgerät schnell und einfach bedienen:

| Hinweise zu dieser Bedienungsanleitung                                                                                                    | Seite 6  |
|----------------------------------------------------------------------------------------------------|----------|
| i i                                                                                                    |          |
| Bedienung                                                                                                    | Seite 6  |
| i i                                                                                                    |          |
| Inbetriebnahme mit Beschreibung der Gerätefunktionen<br>Eine ausführliche Beschreibung aller Funktionen sowie eine Detailübersicht der<br>Funktionsmatrix finden Sie in diesem Kapitel.<br>Quick-SETUP - Schnelleinstieg in die Gerätekonfiguration für den stan-<br>dardmäßigen Messbetrieb                    | Seite 7  |
| i i                                                                                                    |          |
| Störungsbehebung / Fehlersuche<br>Beginnen Sie die Fehlersuche in jedem Fall mit der Checkliste, falls nach der<br>Inbetriebnahme oder während des Messbetriebs Störungen auftreten. Über<br>verschiedene Abfragen werden Sie gezielt zur Fehlerursache und den entspre-<br>chenden Behebungsmaßnahmen geführt. | Seite 16 |

## 1 Hinweise zu dieser Bedienungsanleitung

Diese Kommunikationsbedienungsanleitung ist ein zur Betriebsanleitung zusätzliches Hilfsmittel zur einfachen und schnellen Konfiguration von iTEMP<sup>®</sup> -Messgeräten, die über das HART<sup>®</sup> -Kommunikationsprotokoll zu bedienen sind. Im Anhang dieser Bedienungsanleitung sind die Geräte aufgeführt, die mit Unterstützung dieser Anleitung konfiguriert werden können.

#### CE-Zeichen, Konformitätserklärung

Die Geräte, die mit Unterstützung dieser Bedienungsanleitung konfiguriert werden, sind nach dem Stand der Technik betriebsicher gebaut und geprüft und hat das Werk in sicherheitstechnisch einwandfreiem Zustand verlassen. Das Gerät berücksichtigt die einschlägigen Normen und Vorschriften nach EN 61 010 "Sicherheitsbestimmungen für elektrische Mess-, Steuer-, Regel- und Laborgeräte".

Die in dieser Bedienungsanleitung zu konfigurierende Geräte erfüllen somit die gesetzlichen Anforderungen der EU-Richtlinien. Der Hersteller bestätigt die erfolgreiche Prüfung der Geräte mit der Anbringung des CE-Zeichens.

### 1.1 Sicherheitszeichen und -symbole

# Sicherheitszeichen und Symbole

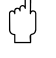

In dieser Anleitung werden besondere Bedienungsvorgänge mit Sicherheitszeichen hervorgehoben, welche mit folgenden Symbolen belegt sind.

#### Achtung!

"Achtung" deutet auf Aktivitäten oder Vorgänge, die – wenn sie nicht ordnungsgemäß durchgeführt werden – zu fehlerhaftem Betrieb oder zur Zerstörung des Gerätes führen können.

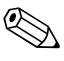

#### Hinweis!

"Hinweis" deutet auf Aktivitäten oder Vorgänge, die – wenn sie nicht ordnungsgemäß durchgeführt werden – einen indirekten Einfluss auf den Betrieb haben, oder eine unvorhergesehene Gerätereaktion auslösen können.

## 2 Bedienung

Die Konfiguration des Gerätes erfolgt mittels HART<sup>®</sup>-Protokoll. Die ermittelten Messwerte können ebenfalls über das HART<sup>®</sup>-Protokoll abgefragt werden. Dem Benutzer stehen zur Bedienung über die HART<sup>®</sup>-Kommunikation zwei Möglichkeiten zur Verfügung:

- Bedienung über das universelle Handbediengerät "HART<sup>®</sup> Communicator DXR 275".
  Bedienung über den PC unter Verwendung einer Bediensoftware (z. B. Commuwin II,
- FieldCare oder ReadWin<sup>®</sup> 2000) und eines HART<sup>®</sup> -Modems ("Commubox FXA 191").

## 3 Inbetriebnahme

### 3.1 Installations- und Funktionskontrolle

Installationskontrolle Überprüfen Sie alle angeschlossenen Drähte des Messsystems auf festen Sitz. Um eine einwandfreie Funktion zu gewährleisten, müssen die Schrauben der Geräteanschlussklemmen festgedreht sein.

Funktionskontrolle

Messung des analogen 4 bis 20 mA Ausgangssignals oder folgende Ausfallsignale:

| Messbereichsunter-<br>schreitung               | linearer Abfall bis 3,8 mA   |
|------------------------------------------------|------------------------------|
| Messbereichsüber-<br>schreitung                | linearer Anstieg bis 20,5 mA |
| Fühlerbruch;<br>Fühlerkurzschluss <sup>1</sup> | ≤ 3,6 mA oder ≥ 21,0 mA      |

1. nicht für Thermoelemente

### 3.2 Inbetriebnahme

#### Inbetriebnahme

Nach Anlegen der Versorgungsspannung ist das Gerät im Messbetrieb.

#### Hinweis!

Bei Auftreten von Kommunikationsfehlern im Betriebssystem Microsoft<sup>®</sup> Windows NT<sup>®</sup> Version 4.0 und Windows<sup>®</sup> 2000 ist folgende Maßnahme zu ergreifen: Ausschalten der Einstellung "FIFO aktiviert".

Gehen Sie dazu folgendermaßen vor.

• Bei Windows NT<sup>®</sup> Version 4.0:

Wählen Sie über das Menü 'START'  $\rightarrow$  'EINSTELLUNGEN'  $\rightarrow$  'SYSTEMSTEUERUNG'  $\rightarrow$  'ANSCHLÜSSE' den Menüpunkt 'COM-Port' aus. Schalten Sie über den Menüpfad 'EINSTELLUNGEN  $\rightarrow$  'ERWEITERT' den Befehl "FIFO aktiviert" aus.

 Bei Windows<sup>®</sup> 2000:
 Wählen Sie über das Menü 'START' → 'EINSTELLUNGEN' → 'SYSTEMSTEUERUNG' → 'SYSTEM' → 'HARDWARE' → 'GERÄTEMANAGER' → 'ANSCHLÜSSE (COM und LPT)' → 'KOMMUNIKATIONSANSCHLUSS (COM1)' → 'ANSCHLUSSEINSTELLUN-GEN' → 'ERWEITERT' die 'Erweiterten Einstellungen für COM1' aus. Deaktivieren Sie "FIFO-Puffer verwenden".

### 3.2.1 Quick-Setup

Mit Hilfe des Quick-Setups werden Sie systematisch durch alle wichtigen Gerätefunktionen geführt, die für den standardmäßigen Messbetrieb einzustellen und zu konfigurieren sind.

Mit dem HART<sup>®</sup>-Handbediengerät ist ein Quick-Setup über die in der HART<sup>®</sup>-Funktionsmatrix (s. Abb. 3-2) schwarz markierten Felder möglich. In der Bedienmatrix COMMU-WIN II (s. Abb. 3-1) wird über nachfolgende Felder ein Quick-Setup durchgeführt: **V2H0, V2H2, V2H4, V2H5, V2H6**.

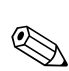

#### 3.2.2 Gerätekonfiguration mit HART<sup>®</sup> -Protokoll und Handbediengerät DXR 275

#### Hinweis!

Das Anwählen aller Gerätefunktionen erfolgt beim HART<sup>®</sup>-Handbediengerät über verschiedene Menüebenen mit Hilfe der E+H-Funktionsmatrix (s. Abb. 3-2). Alle Gerätefunktionen sind in 3.2.5 "Beschreibung Gerätefunktionen" beschrieben.

#### Vorgehensweise:

- 1. Handbediengerät einschalten:
  - Messgerät ist noch nicht angeschlossen. Das HART<sup>®</sup>-Hauptmenü erscheint. Diese Menüebene erscheint bei jeder HART<sup>®</sup>-Programmierung, d.h. unabhängig vom Messgerätetyp. Informationen zur Offline-Parametrierung finden Sie in der Handbediengerät "Communicator DXR 275" Betriebsanleitung.
  - Messgerät ist bereits angeschlossen. Es erscheint direkt die Menüebene "Online". In der Menüebene "Online" werden die aktuellen Messdaten wie Messwert (PV) und Ausgangsstrom (AO) laufend angezeigt. Über die Zeile "Matrix Parameter" gelangen Sie in die Kopftransmitter-Funktionsmatrix (s. Seite 9). In dieser Matrix sind alle unter HART<sup>®</sup> zugänglichen Funktionen systematisch angeordnet.
- 2. Über "Matrix Parameter" wählen Sie die Funktionsgruppe aus (z.B. Grundabgleich) und danach die gewünschte Funktion, z.B. "Sensor Eingang".
- 3. Zahlenwert eingeben bzw. Einstellung ändern. Danach mit Funktionstaste F4 "Eing" bestätigen.
- 4. Über der Funktionstaste "F2" erscheint "SENDE". Durch Drücken der F2-Taste werden alle mit dem Handbediengerät eingegebenen Werte auf das Geräte-Messsystem übertragen.
- Mit der HEIM-Funktionstaste "F3" gelangen Sie zurück zur Menüebene "Online". Hier können Sie die aktuellen Werte ablesen, die das Gerät mit den neuen Einstellungen misst.

#### Hinweis!

- Mit dem HART<sup>®</sup>-Handbediengerät sind grundsätzlich alle Parameter lesbar, die Programmierung ist gesperrt. Sie können die HART<sup>®</sup>-Funktionsmatrix jedoch freigeben, indem Sie in der Funktion VERRIEGELUNG den Wert 281 eingeben. Der Freigabezustand bleibt auch nach einem Ausfall der Hilfsenergie erhalten. Durch Löschen des Freigabecodes 281 kann die HART<sup>®</sup>-Funktionsmatrix wieder gesperrt werden.
- Ausführliche Informationen zum HART<sup>®</sup>-Handbediengerät finden Sie in der betreffenden Betriebsanleitung, die sich in der Transporttasche zum Handbediengerät befindet.

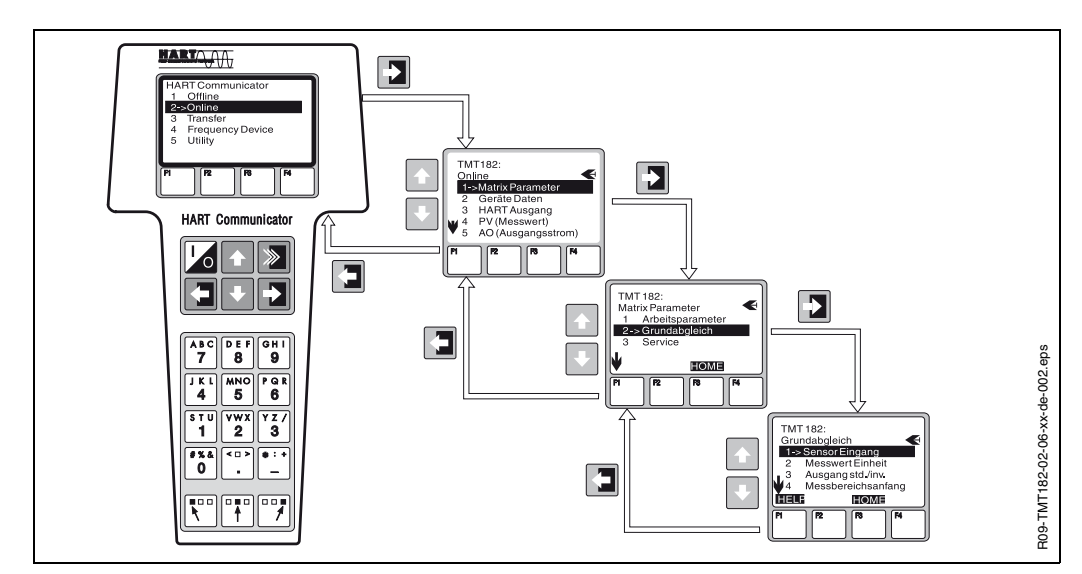

Abb. 3-1: Konfiguration am Handbediengerät am Beispiel "Sensoreingang"

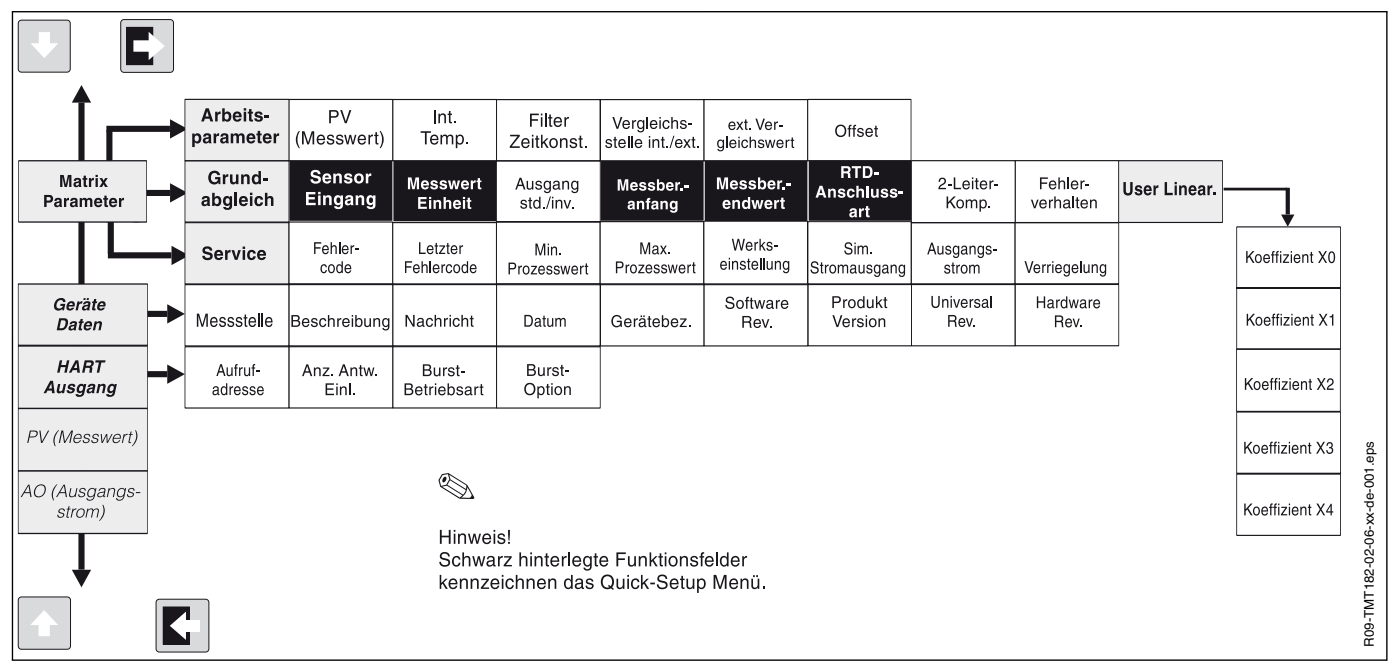

#### HART<sup>®</sup>-Funktionsmatrix

Abb. 3-2: HART®-Funktionsmatrix

# 3.2.3 Gerätekonfiguration mit HART<sup>®</sup> Protokoll und COMMUWIN II

Commuwin II ist ein universelles Programm für die Fernbedienung von Feld- und Schaltwartengeräten. Der Einsatz des Commuwin II-Bedienprogramms ist unabhängig vom Gerätetyp und der Kommunikationsart (HART<sup>®</sup> oder PROFIBUS<sup>®</sup>) möglich. Commuwin II bietet folgende Funktionen:

Parametrieren von Gerätefunktionen

- Anzeigen
- Datensicherung von Geräteparametern
- Gerätediagnose
- Messstellendokumentation

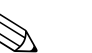

#### Hinweis!

Ausführliche Informationen zu Commuwin II finden Sie in den E+H-Dokumentationen:

- System Information: SI 018F/00/de "Commuwin II"
- Betriebsanleitung: BA 124F/00/de "Commuwin II"-Bedienprogramm

| Control         I. PROZESSWERT         espandieren         Tabelle           A         B         C         C           VQ_ARBEITSPARAMETER         80.00<br>#PROZESSWE NT         22.21 Grd. C         0 sec.         INTERN         0.00         0.00           VQ_ARBEITSPARAMETER         80.00<br>#PROZESSWE NT         22.21 Grd. C         0 sec.         INTERN         0.00         0.00           VQ_ARBEITSPARAMETER         80.00<br>#PROZESSWE NT         22.21 Grd. C         0 sec.         INTERN         0.00         0.00           VQ_ARBEITSPARAMETER         80.00<br>#PROZESSWE NT         EMERAN FLET ZETKOV/VERGLECHSSTERT. VERGLEIC OFFSET         ////////////////////////////////////                                                                                                    | V0 ARBEITSPAI         | RAMETER                   | <u>W</u> ert<br>38.82         | Ei                        | nheit                     |                           |                |             |              |              |            |
|----------------------------------------------------------------------------------------------------|-----------------------|---------------------------|-------------------------------|---------------------------|---------------------------|---------------------------|----------------|-------------|--------------|--------------|------------|
| A         B         C           H0         H1         H2         H3         H4         H5         H6         H7         H8         H9           VQ ARBEITSPARAMETER         38.82<br>1. FROZESSY 82 VT. TEMPERAT FLTER ZEITKON VEROLEICHSTERT. VEROLEIC OFFSET         0.00         0.00         0.00         1         H9           V1         FROZESSY 82 VT. TEMPERAT FLTER ZEITKON VEROLEICHSTERT. VEROLEIC OFFSET         0.00         1         1         1         1         1         1         1         1         1         1         1         1         1         1         1         1         1         1         1         1         1         1         1         1         1         1         1         1         1         1         1         1         1         1         1         1         1         1         1         1         1         1         1         1         1         1         1         1         1         1         1         1         1         1         1         1         1         1         1         1         1         1         1         1         1         1         1         1         1         1         1                                                                                                    | 1. PROZESSWE          | RT                        | e <u>x</u> pa                 | ndieren                   | Labelle                   |                           |                |             |              |              |            |
| H0         H1         H2         H3         H4         H5         H6         H7         H8         H9           VQ_ARBEITSPARAMETER         3822         22 21 Grd. C         0 sec.         INTERN         0.00         0.00         0.00         V         V         V         Intern         0.00         0.00         0.00         V         V                                                                                                    |                       | Δ                         |                               |                           | F                         | R                         |                |             | (            | C            |            |
| H0         H1         H2         H3         H4         H5         H6         H7         H8         H9           VQ_ARBEITSPARAMETER         19802<br>19802ESSWE         221 Ord. C         0.00         0.00         0.00         0.00         0.00         0.00         0.00         0.00         0.00         0.00         0.00         0.00         0.00         0.00         0.00         0.00         0.00         0.00         0.00         0.00         0.00         0.00         0.00         0.00         0.00         0.00         0.00         0.00         0.00         0.00         0.00         0.00         0.00         0.00         0.00         0.00         0.00         0.00         0.00         0.00         0.00         0.00         0.00         0.00         0.00         0.00         0.00         0.00         0.00         0.00         0.00         0.00         0.00         0.00         0.00         0.00         0.00         0.00         0.00         0.00         0.00         0.00         0.00         0.00         0.00         0.00         0.00         0.00         0.00         0.00         0.00         0.00         0.00         0.00         0.00         0.00         0.00         0.00                                                                                                    | "                     | 1                         |                               |                           |                           | 1                         |                |             |              | Ĭ            |            |
| VQ_ARBEITSPARAMETER         3322<br>HT FROZESSWE<br>INT. TEMEENT PL TER ZETIKON VERCLEICHS3) EXT. VERCLEIC OPFSET         0.0         0.00         0.00         0.00         0.00         0.00         0.00         0.00         0.00         0.00         0.00         0.00         0.00         0.00         0.00         0.00         0.00         0.00         0.00         0.00         0.00         0.00         0.00         0.00         0.00         0.00         0.00         0.00         0.00         0.00         0.00         0.00         0.00         0.00         0.00         0.00         0.00         0.00         0.00         0.00         0.00         0.00         0.00         0.00         0.00         0.00         0.00         0.00         0.00         0.00         0.00         0.00         0.00         0.00         0.00         0.00         0.00         0.00         0.00         0.00         0.00         0.00         0.00         0.00         0.00         0.00         0.00         0.00         0.00         0.00         0.00         0.00         0.00         0.00         0.00         0.00         0.00         0.00         0.00         0.00         0.00         0.00         0.00         0.00         0.00         0.00 <t< td=""><td></td><td>HO</td><td>H1</td><td>H2</td><td>нз</td><td>Н4</td><td>H5</td><td>H6</td><td>н7 /</td><td>HB</td><td>H9</td></t<>                                                                                                    |                       | HO                        | H1                            | H2                        | нз                        | Н4                        | H5             | H6          | н7 /         | HB           | H9         |
| V1         P1100 IEC/DN         OHNE         Crd. C         4-20 mA         0.00         100.00         3 LETER         0.00         MAX.           V2_GRUNDABGLEICH         P1100 IEC/DN         OHNE         STROMAUSOA WERT FUER 4M/MERT FUER 4M/MERT FUER 2/4AISCHLUSSA/ 2-LETER KOMP FEILER/ERMERT         0.00         0.00000         0.00000         0.00000         0.00000         0.00000         0.00000         0.00000         0.00000         0.00000         0.00000         0.00000         0.00000         0.00000         0.00000         0.00000         0.00000         0.00000         0.00000         0.00000         0.00000         0.00000         0.00000         0.00000         0.00000         0.00000         0.00000         0.00000         0.00000         0.00000         0.00000         0.00000         0.00000         0.00000         0.00000         0.00000         0.00000         0.00000         0.00000         0.00000         0.00000         0.00000         0.00000         0.00000         0.00000         0.00000         0.00000         0.00000         0.00000         0.00000         0.00000         0.00000         0.00000         0.00000         0.00000         0.00000         0.00000         0.00000         0.00000         0.00000         0.00000         0.00000         0.00000         0.00                                                                                                    | VO ARBEITSPARAMETER   | 38.82<br>1. PROZESSWE     | 22.21 Grd. C<br>INT. TEMPERAT | 0 sec.<br>FILTER ZEITKOT  |                           | 0.00<br>EXT. VERGLEIC     | 0.00<br>OFFSET |             |              |              |            |
| V2 ORUNDABGLEICH         PT100 IEC/DN<br>SENSORT /P<br>SENSORT /P<br>V2 UNEARSERUNG         OHME<br>SENSORT /P<br>SENSORT /P<br>V2 UNEARSERUNG         OHME<br>SENSORT /P<br>SENSORT /P<br>V2 UNEARSERUNG         OHME<br>SENSORT /P<br>SENSORT /P<br>VE         Out C<br>4-20 mA<br>SENSORT /P<br>SENSORT /P<br>VE         0.00<br>100.000<br>0.000000<br>0.000000<br>0.000000<br>0.000000                                                                                                    | V1                    |                           |                               |                           |                           |                           |                |             |              |              |            |
| V2 LINEARISERUNG         DEM POINTSEINTERING         DEM POINTSEINTERING         DEM POINTSEINT         DEM POINTSEINT <thdem pointseint<="" th="">         DEM POINTSEINT         <th< td=""><td>V2 GRUNDABGLEICH</td><td>PT100 IEC/DIN</td><td></td><td>Grd. C</td><td>4-20 mA</td><td>0.00</td><td>100.00</td><td>3 LEITER</td><td>0.00 Ohm</td><td>MAX.</td><td></td></th<></thdem>                                                                                                    | V2 GRUNDABGLEICH      | PT100 IEC/DIN             |                               | Grd. C                    | 4-20 mA                   | 0.00                      | 100.00         | 3 LEITER    | 0.00 Ohm     | MAX.         |            |
| V4         V4         V4         V4           V5         V5         V5         V5         V6         V6 </td <td>V3 LINEARISIERUNG</td> <td>0.000000<br/>KOEFEIZIENT X</td> <td>0.000000<br/>KOEFEIZIENT X</td> <td>0.000000<br/>KOEFEIZIENT X</td> <td>0.000000<br/>KOEFEIZIENT X</td> <td>0.000000<br/>KOEFEIZIENT X</td> <td>WERTFUER 2</td> <td>ANSCHLUSSAF</td> <td>2-LEITER KOM</td> <td>PFEHLERVERHA</td> <td></td>                                                                                                    | V3 LINEARISIERUNG     | 0.000000<br>KOEFEIZIENT X | 0.000000<br>KOEFEIZIENT X     | 0.000000<br>KOEFEIZIENT X | 0.000000<br>KOEFEIZIENT X | 0.000000<br>KOEFEIZIENT X | WERTFUER 2     | ANSCHLUSSAF | 2-LEITER KOM | PFEHLERVERHA |            |
| VS         Image: Constraint of the second second seco | ∨ <u>4</u>            | TOET 12 ENT X             | TOLITIZIENT X                 | I COLITIZIENTIA.          | TOLITIZILITY              | TOLITIZIENT I             |                |             |              |              |            |
| VE         Image: Constraint of the second second seco | V <u>5</u>            |                           |                               |                           |                           |                           |                |             |              |              |            |
| VZ         V2         V3         V3         V3         V3         V3         V3         V3         V3         V3         V4         V3         V4         V3         V4         V3         V4         V4<                                                                                                    | Vē                    |                           |                               |                           |                           |                           |                |             |              |              |            |
| V2         V2         V3         V2         V2<                                                                                                    | V <u>7</u>            |                           |                               |                           |                           |                           |                |             |              |              |            |
| V2 SERVICE/SMULATION         0         11         JA         -179.07         38.90         0         10.22         AUS         0.00         4685           V2 SERVICE/SMULATION         EFFLERCODE         LETZT. DIAGN (EINST. GEAEND MN PROZESSY MAX PROZESS' MERKSWERTE   AUSGANGSST  SMULATION         AUSGSTROM VERRECELUNC           VA BENUTZER INFORMATION         DEVICE 0015         1.0200         B011         @@@@@@@@@                                                                                                    | V <u>8</u>            |                           |                               |                           |                           |                           |                |             |              |              |            |
|                                                                                                    | V9 SERVICE/SIMULATION |                           | 11                            | JA<br>ENICT OF A ENIC     | -179.07                   | 38.90                     |                | 10.22       |              | 0.00         | 4685       |
|                                                                                                    |                       | DEMO 001                  | DEVICE 0815                   | 1.0200                    | 8011                      |                           | PRENAMENTE     | A030AN0331  | SIMOLATION   | A030STROM    | VERNEGELON |
|                                                                                                    |                       |                           | ANLAGENNEND                   | INARDIVARE VE             | SOF WARE VE               | SERVENNOWIWE              |                |             |              |              | Þ          |

Abb. 3-3: COMMUWIN II Bedienmatrix:

- A = Gerätefunktionen nur bei kundenspez. Linearisierung
- B = Gerätefunktionen nur bei TC-Anschluss aktiv
- *C* = *Gerätefunktion nur bei RTD-2-Draht-Anschluss aktiv.*

### 3.2.4 Gerätekonfiguration mit HART<sup>®</sup>-Protokoll und PC-Bediensoftware ReadWin<sup>®</sup> 2000

#### PC-Bediensoftware ReadWin<sup>®</sup> 2000

Die Konfiguration des Gerätes ist auch mit der PC-Bediensoftware ReadWin<sup>®</sup> 2000 möglich. Folgende Tabelle zeigt die Struktur der menügeführten Bedienung von Read-Win<sup>®</sup> 2000.

| Konfigurierbare Parameter (Beschreibung Gerätefunktionen s. Kap. 3.2.5) |                                                                                                    |  |  |  |  |
|-------------------------------------------------------------------------|----------------------------------------------------------------------------------------------------|--|--|--|--|
| Standardeinstellungen                                                   | <ul> <li>Sensortyp</li> <li>Anschlussart (2-,3-, oder 4-Leiteranschluss bei RTD)</li> <li>Messeinheit (°C, °F oder K)</li> <li>Messbereichsenfang</li> <li>Messbereichsendwert</li> <li>Koeffizient X0 bis X4 (bei Sensortyp Polynom RTD/TC)</li> <li>TempKompensation (bei Sensortyp Polynom TC)</li> </ul>                                                                  |  |  |  |  |
| Erweiterte Einstellungen                                                | <ul> <li>Vergleichsstelle intern/extern (bei TC)</li> <li>Temperatur extern (bei TC mit Vergleichsstelle extern)</li> <li>Kompensation Leitungswiderstand (bei RTD 2-Leiteranschluss)</li> <li>Fehlerverhalten</li> <li>Ausgang (4 bis 20 mA/20 bis 4 mA)</li> <li>Filter</li> <li>Offset</li> <li>TAG (Messstellenbezeichnung)</li> <li>Beschreibung (Descriptor)</li> </ul> |  |  |  |  |
| Servicefunktionen                                                       | <ul> <li>Simulation (ein/aus)</li> <li>Reset/Werkswerte (=Reset 182)</li> <li>Seriennummer (nur Anzeige)</li> <li>Bediencode (=Freigabecode 281)</li> </ul>                                                                                                    |  |  |  |  |

Ausführliche Informationen zur Bedienung über ReadWin<sup>®</sup> 2000 finden Sie in der Online-Dokumentation der Software. ReadWin<sup>®</sup> 2000 kann kostenlos direkt vom Internet unter folgender Adresse geladen werden:

• www.endress.com/Readwin

#### Kundenspezifische Linearisierung

Die kundenspezifische Linearisierung und die Kennlinienanpassung (Sensor matching) wird aktiviert nach der Auswahl Sensortyp **POLYNOM RTD**. Mit Anwahl der Taste '**LINE-ARISIERUNG**' wird das Modul **SMC 32** gestartet. Im **SMC 32** erfolgt die Eingabe der Stützstellen bzw. der Temperaturabweichung des Sensors. Mit Anwahl der Taste '**CAL-CULATE**' wird die Linearisierung berechnet und mit '**OK**' in ReadWin<sup>®</sup> 2000 übernommen.

Die Linearisierungskoeffizienten X0 bis X4 werden in die COMMUWIN II Bedienmatrix oder im HART<sup>®</sup>- Handbediengerät DXR 275 eingegeben.

#### 3.2.5 Beschreibung Gerätefunktionen

In der folgenden Tabelle sind alle Funktionen der HART<sup>®</sup>-Funktionsmatrix, die für die Konfiguration des Gerätes abgelesen und parametriert werden können, aufgelistet und beschrieben.

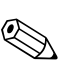

#### Hinweis!

Werkseinstellungen sind in fetter Schrift dargestellt. Mit dem Symbol wird die von der COMMUWIN II-Matrix abweichende Display-Anzeige des HART<sup>®</sup>-Bediengerätes (DXR 275) dargestellt.

| F                                                                       | unktionsgruppe: ARBEITSPARAMETER                                                                                                    |
|-------------------------------------------------------------------------|----------------------------------------------------------------------------------------------------|
| <ul> <li>1. Prozesswert</li> <li>V0H0</li> <li>PV (Messwert)</li> </ul> | Anzeige der aktuell gemessenen Temperatur.<br>Anzeige: 7-stellige Gleitpunktzahl, zzgl. Einheit<br>(z.B. 199.98 Ohm; -62.36 Grd. C) |
| interne Temperatur <ul> <li>V0H1</li> </ul>                             | Anzeige der aktuell gemessenen Temperatur der internen Vergleichsmess-<br>stelle.                                                   |
|                                                                         | Hinweis!<br>Anzeige: 7-stellige Gleitpunktzahl, zzgl. Einheit<br>(z.B. 23,70 Grd. C) <sup>1</sup>                                   |
| Filter Zeitkonstante<br>• V0H2                                          | Auswahl des digitalen Filters 1. Ordnung.<br>Eingabe: 0100 Sekunden<br><b>0 sec.</b>                                                |
| Vergleichsstelle<br>• V0H3                                              | Auswahl der internen (Pt100) oder externen Vergleichsmessstelle.<br>Eingabe: intern; extern<br>intern                               |
|                                                                         | Hinweis!<br>Eingabe nur möglich bei Auswahl eines Thermoelementes (TC) in der<br>Gerätefunktion SENSORTYP. <sup>1</sup>             |
| Ext. Vergleichswert <ul> <li>V0H4</li> </ul>                            | Eingabe des ext. Vergleichsstellenmesswertes.<br>Eingabe: -40,0085,00 °C (°C, °F, K)<br><b>0 °C</b>                                 |
|                                                                         | Hinweis!<br>Eingabe nur möglich bei Auswahl einer externen Vergleichsmessstelle in<br>der Gerätefunktion VERGLEICHSSTELLE.          |

| OFFSET<br>• V0H5                | Eingabe der Nullpunktkorrektur (Offset).<br>Eingabe: -10,0010,00 °C (°C, °F, K)<br><b>0,00 °C</b>                                                                                                    |                                                                                                    |                                                                                                    |  |  |  |  |
|---------------------------------|----------------------------------------------------------------------------------------------------|----------------------------------------------------------------------------------------------------|----------------------------------------------------------------------------------------------------|--|--|--|--|
|                                 | Hinweis!<br>Eingegebener Wert wird bei Änderung des Sensortyps auf die Werksein-<br>stellung zurückgesetzt!                                                                                                    |                                                                                                    |                                                                                                    |  |  |  |  |
|                                 | Funktionsgrup                                                                                                    | ope: GRUNDABGI                                                                                                    | -EICH                                                                                                    |  |  |  |  |
| Sensortyp<br>● V2H0             | Eingabe des ver<br>Sensortyp<br>-1075 mV<br>10400 Ohm<br>102000 Ohm<br>Pt100 DIN                                                                                                    | wendeten Sensortyps:<br>Messberanfang<br>-10 mV<br>10 Ω<br>10 Ω<br>-200 °C                                                                  | Messberendwert<br>75 mV<br>400 Ω<br>2000 Ω<br>850 °C                                                                                   |  |  |  |  |
|                                 | Pt100 JIS<br>Pt500<br>Pt1000<br>Ni100<br>Ni500<br>Ni1000<br>Polynom RTD<br>Typ B<br>Typ C<br>Typ D<br>Typ E<br>Typ J<br>Typ K                                                                                             | -200 °C<br>-200 °C<br>-200 °C<br>-60 °C<br>-60 °C<br>-270 °C<br>0 °C<br>0 °C<br>0 °C<br>-270 °C<br>-270 °C<br>-270 °C<br>-210 °C<br>-270 °C | 649 °C<br>250 °C<br>250 °C<br>180 °C<br>150 °C<br>2500 °C<br>2500 °C<br>1820 °C<br>2320 °C<br>2495 °C<br>1000 °C<br>1200 °C<br>1372 °C |  |  |  |  |
|                                 | Typ L<br>Typ N<br>Typ R<br>Typ S<br>Typ T<br>Typ U<br>Polynom TC<br><b>Pt100 DIN</b>                                                                                                    | -200 °C<br>-270 °C<br>-50 °C<br>-50 °C<br>-270 °C<br>-200 °C<br>-270 °C                                                                     | 900 °C<br>1300 °C<br>1768 °C<br>1768 °C<br>400 °C<br>600 °C<br>2500 °C                                                                 |  |  |  |  |
| TempKompensat.<br>● V2H1        | Auswahl Temperaturkompensation der Vergleichsstelle bei kundenspezifi-<br>scher Linearisierung Polynom TC<br>Eingabe: ohne, Typ B, Typ C, Typ D, Typ E, Typ J, Typ K, Typ L,<br>Typ N, Typ R, Typ S, Typ T, Typ U<br>ohne |                                                                                                    |                                                                                                    |  |  |  |  |
| Einheit Messwert<br>• V2H2      | Eingabe der Messwerteinheit.<br>Eingabe: (°C, °F oder K)<br>°C                                                                                                    |                                                                                                    |                                                                                                    |  |  |  |  |
| Stromausgang<br>• V2H3          | Eingabe des standard (4-20 mA) oder inversen (20-4 mA) Stromausgangs-<br>signals.<br>Eingabe: 4-20 mA<br>20-4 mA<br><b>4-20 mA</b>                                                                                        |                                                                                                    |                                                                                                    |  |  |  |  |
| <b>Wert für 4 mA</b><br>• V2H4  | Eingabe: Grenzw<br><b>0 °C</b>                                                                                                    | verte siehe Gerätefunkt                                                                                                    | ion SENSORTYP.                                                                                                    |  |  |  |  |
| <b>Wert für 20 mA</b><br>• V2H5 | Eingabe: Grenzw<br>100 °C                                                                                                    | verte siehe Gerätefunkt                                                                                                    | ion SENSORTYP.                                                                                                    |  |  |  |  |

| Anschlussart • V2H6 • TD Anschlussart                                               | Eingabe der RTD Anschlussart<br>Eingabe: 2-Leiter<br>3-Leiter<br>4-Leiter<br><b>3-Leiter</b><br>Hinweis!<br>Funktionsfeld ist nur bei Auswahl eines Widerstandsthermometers (RTD) in<br>der Gerätefunktion SENSORTYP (V2H0) aktiv <sup>1</sup> .<br>Eingabe der Leitungswiderstandskompensation bei RTD 2-Leiterschal- |
|-------------------------------------------------------------------------------------|----------------------------------------------------------------------------------------------------|
| • V2H7                                                                              | tung.<br>Eingabe: 0,0030,00 Ohm<br><b>0,00 Ohm</b><br>Hinweis!<br>Funktionsfeld ist nur bei Auswahl einer 2-Leiterschaltung in der Gerätefunk-<br>tion ANSCHLUSSART (V2H6) aktiv <sup>1</sup> .                                                                                                    |
| Fehlerverhalten<br>• V2H8                                                           | Eingabe des Ausfallsignals bei Fühlerbruch <sup>2</sup> oder -kurzschluss.<br>Eingabe: max (≥ 21,0 mA)<br>min (≤ 3,6 mA)<br><b>max</b>                                                                                                    |
| <b>Funktions</b><br>Die Funktionsfelder sind n<br>Polync                            | <b>Egruppe: LINEARISIERUNG (</b> USER LINEAR.)<br>ur bei Auswahl einer kundenspezifischen Linearisierung (Polynom RTD oder<br>om TC) in der Gerätefunktion SENSORTYP (V2H0) aktiv <sup>1</sup> .                                                                                                    |
| Koeffizient X0<br>• V3H0                                                            | Eingabe des ersten Koeffizienten der kundenspezifischen Linearisierung (Polynom 4. Grades mit fünf Koeffizienten), s. Kap. 3.2.4.                                                                                                    |
| Koeffizient X1 <ul> <li>V3H1</li> </ul>                                             | Eingabe KOEFFIZIENT X1, s. Kap. 3.2.4.                                                                                                    |
| Koeffizient X2<br>• V3H2                                                            | Eingabe KOEFFIZIENT X2, s. Kap. 3.2.4.                                                                                                    |
| Koeffizient X3<br>• V3H3                                                            | Eingabe KOEFFIZIENT X3, s. Kap. 3.2.4.                                                                                                    |
| Koeffizient X4<br>• V3H4                                                            | Eingabe KOEFFIZIENT X4, s. Kap. 3.2.4.                                                                                                    |
|                                                                                     | Funktionsgruppe: SERVICE                                                                                                    |
| <ul><li>Fehlercode</li><li>V9H0</li></ul>                                           | Anzeige des aktuellen Fehlercodes, siehe »Applikationsfehlermeldungen«<br>auf Seite 16<br><b>0</b>                                                                                                    |
| <ul> <li>Letzter Diagnose Code</li> <li>V9H1</li> <li>Letzter Fehlercode</li> </ul> | Anzeige des vorhergehenden Fehlercodes.<br>Anzeige: siehe »Applikationsfehlermeldungen« auf Seite 16<br><b>0</b>                                                                                                    |
| Einst. geaendert<br>• V9H2                                                          | Parameteränderung erfolgt.<br>Anzeige: ja/nein<br><b>nein</b>                                                                                                    |

| Min. Prozesswert<br>• V9H3                | Anzeige des min. Prozesswertes. Der Prozesswert wird nach Beginn der Messung übernommen.                                                                                    |
|-------------------------------------------|----------------------------------------------------------------------------------------------------|
|                                           | Hinweis!<br>Min. Prozesswert wird bei Schreibzugriff auf den aktuellen Prozesswert<br>geändert. Bei Rücksetzung auf Werkseinstellung wird der Defaultwert ein-<br>getragen. |
|                                           | +10000                                                                                                    |
| Max. Prozesswert • V9H4                   | Anzeige des max. Prozesswertes. Der Prozesswert wird nach Beginn der Messung übernommen.                                                                                    |
|                                           | Hinweis!<br>Max. Prozesswert wird bei Schreibzugriff auf aktuellen Prozesswert geän-<br>dert. Bei Rücksetzung auf Werkseinstellung wird der Defaultwert eingetra-<br>gen.   |
|                                           | -10000                                                                                                    |
| Werkswerte<br>● V9H5                      | Eingabe: 182 (Reset auf Werkseinstellung)<br>0                                                                                                    |
| Werkseinstellung                          |                                                                                                    |
| Ausgangsstrom <ul> <li>V9H6</li> </ul>    | Anzeige des aktuellen Ausgangsstromsignals.                                                                                                    |
| Simulation<br>• V9H7                      | Eingabe des Simulationsmodus.<br>Eingabe: Aus<br>Ein                                                                                                    |
|                                           | Aus                                                                                                    |
| Ausg.strom (Sim.)<br>• V9H8               | Eingabe des Simulationswertes (Strom).<br>Eingabe: 3.5821.7 mA                                                                                                    |
| Verriegelung<br>• V9H9                    | Freigabecode für Parametrierung.<br>Eingabe: Verriegelung = 0<br>Freigabe = 281<br><b>281</b>                                                                               |
| Fun                                       | ktionsgruppe: BENUTZER INFORMATION                                                                                                    |
| Messstelle<br>• VAH0                      | Eingabe und Anzeige der Messstellenbezeichnung (TAG).<br>Eingabe: 8 Zeichen<br>-                                                                                            |
| Anlagenkennzeichnung<br>• VAH1            | Eingabe und Anzeige der Anlagenbezeichnung.<br>Eingabe: 16 Zeichen                                                                                                    |
| • Beschreibung                            |                                                                                                    |
| Hardware Version <ul> <li>VAH2</li> </ul> | Anzeige der Geräteversion<br>z. B.: 1.0000 entspricht einer Version 1.00.00                                                                                                 |
| Software Version <ul> <li>VAH3</li> </ul> | Anzeige der Softwareversion<br>z. B.: 8010 entspricht einer Version 1.0                                                                                                    |
| Software Rev.                             |                                                                                                    |
|                                           | 1                                                                                                    |

Hinweis gilt nur für COMMUWIN II-Bedienmatrix
 nicht für Thermoelemente (TC)

| Nr. | Beschreibung                               | Zugriff |  |  |  |  |
|-----|--------------------------------------------|---------|--|--|--|--|
| -   | Universal Commands                         |         |  |  |  |  |
| 00  | Read unique identifier                     | r       |  |  |  |  |
| 01  | Read primary variable                      | r       |  |  |  |  |
| 02  | Read p.v. current and percent of range     | r       |  |  |  |  |
| 03  | Read dynamic variables and p.v. current    | r       |  |  |  |  |
| 06  | Write polling address                      | W       |  |  |  |  |
| 11  | Read unique identifier associated with tag | r       |  |  |  |  |
| 12  | Read message                               | r       |  |  |  |  |
| 13  | Read tag, descriptor, date                 | r       |  |  |  |  |
| 14  | Read primary variable sensor information   | r       |  |  |  |  |
| 15  | Read primary variable output information   | r       |  |  |  |  |
| 16  | Read final assembly number                 | r       |  |  |  |  |
| 17  | Write message                              | W       |  |  |  |  |
| 18  | Write tag, descriptor, date                | W       |  |  |  |  |
| 19  | Write final assembly number                | W       |  |  |  |  |

### 3.2.6 Unterstützte HART® Kommandos

#### **Common practice**

| 34  | Write primary variable damping value           | W |
|-----|------------------------------------------------|---|
| 35  | Write primary variable range values            | W |
| 38  | Reset configuration changed flag               | W |
| 40  | Enter/Exit fixed primary varaible current mode | W |
| 42  | Perform master reset                           | W |
| 44  | Write primary variable units                   | W |
| 48  | Read additional transmitter status             | r |
| 59  | Write number of response preambles             | W |
| 108 | Write burst mode command number                | W |
| 109 | Burst mode control                             | w |

#### E+H specific

| 144 | Read matrix parameter  | r |
|-----|------------------------|---|
| 145 | Write matrix parameter | W |
| 148 | Upload                 | r |
| 149 | Download               | W |

# 4 Störungsbehebung

## 4.1 Fehlersuchanleitung

Beginnen Sie die Fehlersuche in jedem Fall mit den nachfolgenden Checklisten, falls nach der Inbetriebnahme oder während des Messbetriebs Störungen auftreten. Über verschiedene Abfragen werden Sie gezielt zur Fehlerursache und den entsprechenden Behebungsmaßnahmen geführt.

## 4.2 Applikationsfehlermeldungen

#### Applikationsfehlermeldungen

Applikationsfehlermeldungen werden auf dem Display des HART<sup>®</sup>-Handbediengerät "DXR 275" nach Anwählen des Menüpunktes "FEHLERCODE" oder in der PC-Bedienoberfläche von COMMUWIN II (V9H0 - FEHLERCODE) angezeigt.

| Fehlercode | Ursache                                            | Aktion/Behebung                               |  |
|------------|----------------------------------------------------|-----------------------------------------------|--|
| 0          | kein Fehler, Warnung                               | keine                                         |  |
| 10         | Hardware Fehler (Gerät defekt)                     | Gerät ersetzen                                |  |
| 11         | Sensor Kurzschluss                                 | Sensor überprüfen                             |  |
| 12         | Sensor Leitungsbruch                               | Sensor überprüfen                             |  |
| 13         | Referenzmessstelle defekt                          | Gerät ersetzen                                |  |
| 14         | Gerät nicht kalibriert                             | Gerät zurück an den Lieferanten               |  |
| 106        | Up-/Download aktiv                                 | Keine (wird automatisch quit-<br>tiert)       |  |
| 201        | Warnung: Messwert zu klein                         | Andere Werte für Messber<br>anfang eingeben   |  |
| 202        | Warnung: Messwert zu groß                          | Andere Werte für Messberend-<br>wert eingeben |  |
| 203        | Gerät wird rückgesetzt (auf<br>Werkseinstellungen) | Keine                                         |  |

## 4.3 Applikationsfehler ohne Meldungen

#### Applikationsfehler

#### Applikationsfehler allgemein

| Fehlerbild          | Ursache                                           | Aktion/Behebung                                                             |
|---------------------|---------------------------------------------------|-----------------------------------------------------------------------------|
| Keine Kommunikation | Keine Stromversorgung über die<br>2-Draht-Leitung | Anschlussleitungen nach Klem-<br>menplan richtig anschließen<br>(Polarität) |
|                     | Versorgungsspannung zu niedrig<br>(<10 V)         | Spannungsversorgung überprü-<br>fen                                         |
|                     | Schnittstellenkabel defekt                        | Schnittstellenkabel überprüfen                                              |
|                     | Schnittstelle defekt                              | Schnittstelle Ihres PC's überprü-<br>fen                                    |
|                     | Gerät defekt                                      | Gerät erneuern                                                              |

| Fehlerbild                                                    | Ursache                                                  | Aktion/Behebung                                                                                                    |
|---------------------------------------------------------------|----------------------------------------------------------|----------------------------------------------------------------------------------------------------|
| Fehlerstrom $(4.0, 6.0, 1.0, 1.0, 1.0, 1.0, 1.0, 1.0, 1.0, 1$ | Sensor defekt                                            | Sensor überprüfen                                                                                                    |
| (≤ 3,6 mA oder ≥ 21 mA)                                       | Anschluss des RTD's falsch                               | Anschlussleitungen richtig<br>anschließen (Klemmenplan)                                                                   |
|                                                               | Anschluss der 2-Draht-Leitung<br>falsch                  | Anschlussleitungen nach Klem-<br>menplan richtig anschließen<br>(Polarität)                                               |
|                                                               | Geräteprogrammierung ist fehler-<br>haft (Leiter-Anzahl) | Gerätefunktion ANSCHLUSS-<br>ART (s. Kap. 3.2.5) ändern                                                                   |
|                                                               | Programmierung                                           | Falscher Sensortyp in der<br>Gerätefunktion SENSORTYP (s.<br>Kap. 3.2.5) eingestellt; auf richti-<br>gen Sensortyp ändern |
|                                                               | Gerät defekt                                             | Gerät erneuern                                                                                                    |

#### Applikationsfehler für RTD-Anschluss (Pt100/Pt500/Pt1000/Ni100)

| Fehlerbild                  | Ursache                                                              | Aktion/Behebung                       |
|-----------------------------|----------------------------------------------------------------------|---------------------------------------|
| Messwert ist falsch/ungenau | Einbaulage des Sensors ist fehler-<br>haft                           | Sensor richtig einbauen               |
|                             | Ableitwärme über den Sensor                                          | Einbaulänge des Sensors<br>beachten   |
|                             | Geräteprogrammierung ist fehler-<br>haft (Leiter-Anzahl)             | Parameter 'Anschlussart' ändern       |
|                             | Geräteprogrammierung ist fehler-<br>haft (Skalierung)                | Skalierung ändern                     |
|                             | Falscher RTD eingestellt                                             | Parameter 'Sensortyp' ändern          |
|                             | Anschluss des Sensors (2-Leiter)                                     | Anschluss des Sensors überprü-<br>fen |
|                             | Leitungswiderstand des Sensors<br>(2-Leiter) wurde nicht kompensiert | Leitungswiderstand kompensie-<br>ren  |
|                             | Offset falsch eingestellt                                            | Offset überprüfen                     |

#### Applikationsfehler für TC-Anschluss

| Fehler                                                      | Ursache                     | Aktion/Behebung                                                                                                    |
|-------------------------------------------------------------|-----------------------------|----------------------------------------------------------------------------------------------------|
| Fehlerstrom $(\leq 3,6 \text{ mA oder} \geq 21 \text{ mA})$ | Sensor falsch angeschlossen | Sensor nach Klemmenplan<br>anschließen (Polarität)                                                                          |
|                                                             | Sensor defekt               | Sensor erneuern                                                                                                    |
|                                                             | Programmierung              | Falscher Sensortyp in der<br>Gerätefunktion SENSORTYP (s.<br>Kap. 3.2.5) eingestellt; richtiges<br>Thermoelement einstellen |
|                                                             | Gerät defekt                | Gerät erneuern                                                                                                    |

| Fehler                      | Ursache                                                                                                 | Aktion/Behebung                                                        |
|-----------------------------|----------------------------------------------------------------------------------------------------|------------------------------------------------------------------------|
| Messwert ist falsch/ungenau | Einbaulage des Sensors ist fehler-<br>haft                                                              | Sensor richtig einbauen                                                |
|                             | Ableitwärme über den Sensor                                                                             | Einbaulänge des Sensors<br>beachten                                    |
|                             | Geräteprogrammierung fehlerhaft<br>(Skalierung)                                                         | Skalierung ändern                                                      |
|                             | Falscher Thermoelementtyp ist eingestellt                                                               | Parameter 'Sensortyp' ändern                                           |
|                             | Falsche Vergleichsmessstelle ein-<br>gestellt                                                           | siehe Kap. 'Bedienung'                                                 |
|                             | Offset falsch eingestellt                                                                               | Offset überprüfen                                                      |
|                             | Störungen über den im Schutzrohr<br>angeschweißten Thermodraht<br>(Einkopplung von Störspannun-<br>gen) | Sensor verwenden, bei dem der<br>Thermodraht nicht angeschweißt<br>ist |

# 5 Anhang

Diese Bedienungsanleitung ist für die Konfiguration folgender Messgeräte gültig:

#### iTEMP<sup>®</sup> HART<sup>®</sup> TMT 182

- Ergänzende Dokumentation:
- □ Technische Information (TI 078r/09/de)
- Kurzbetriebsanleitung (KA 142r/09/a3)

#### iTEMP<sup>®</sup> HART<sup>®</sup> DIN rail TMT 122

Ergänzende Dokumentation:

- □ Technische Information (TI 090r/09/de)
- □ Kurzbetriebsanleitung (KA 128r/09/a3)

Alle für den Explosionsschutz relevanten Daten finden Sie in separaten Ex-Dokumentationen, die ein fester Bestandteil der originalen Betriebsanleitungen sind. Diese Dokumentationen können Sie bei Bedarf anfordern.

### Α

| Applikationsfehler allgemein16Applikationsfehler für RTD-Anschluss17Applikationsfehler für TC-Anschluss17Auftreten von Kommunikationsfehlern7 |
|----------------------------------------------------------------------------------------------------|
| <b>C</b><br>Commubox FXA 191                                                                                                    |
| <b>E</b><br>E+H-Funktionsmatrix                                                                                                    |
| <b>F</b><br>FieldCare                                                                                                    |
| ARBEITSPARAMETER11BENUTZER INFORMATION14GRUNDABGLEICH12LINEARISIERUNG13SERVICE13                                                              |
| HHART®Communicator DXR 275HART®Funktionsmatrix9HART®Handbediengerät "DXR 275"16                                                               |
| <b>K</b><br>Konformitätserklärung                                                                                                    |
| <b>P</b><br>PC-Bediensoftware ReadWin <sup>®</sup> 2000 6, 10                                                                                 |
| Q<br>Quick-Setup 7                                                                                                    |
| <b>S</b><br>Sicherheitszeichen und -symbole                                                                                                   |

## $\mathbf{iTEMP}^{\texttt{R}} \ \mathbf{HART}^{\texttt{R}} \ \mathbf{Kommunikation}$

#### Bedienungsanleitung

(Bitte lesen, bevor Sie das Gerät in Betrieb nehmen) Gerätenummer:....

### $\mathbf{iTEMP}^{\mathbb{R}} \ \mathbf{HART}^{\mathbb{R}} \ \mathbf{Communication}$

**Operating manual** (Please read before installing the unit) Unit number:.....

### $\mathbf{iTEMP}^{\mathbb{R}} \ \mathbf{HART}^{\mathbb{R}} \ \mathbf{Communication}$

Manuel de mise en service

(veuillez entièrement lire le manuel avant la mise en service de l'appareil) N° appareil:..... Deutsch 3 ... 20

English 21 ... 38

Français 39 ... 56

# **Table of contents**

|        | Qu        | ick operation guide 23           |
|--------|-----------|----------------------------------|
| 1      | Not       | tes on these                     |
|        | Op        | erating Instructions             |
|        | 1.1       | Safety pictograms and symbols 24 |
|        |           |                                  |
| 2      | Ор        | eration 24                       |
| 2<br>3 | Op<br>Coi | eration                          |

| 5 | Ap                | pendix                        | 4                                                                   | 37             |
|---|-------------------|-------------------------------|---------------------------------------------------------------------|----------------|
|   | 4.1<br>4.2<br>4.3 | Trouble<br>Applica<br>Applica | e-shooting instructions<br>ation fault messages                     | 34<br>34<br>35 |
| 4 | Tro               | uble-s                        | hooting                                                             | 34             |
|   |                   | 3.2.5<br>3.2.6                | Supported HART <sup>®</sup> commands                                | 29<br>33       |
|   |                   | 0.05                          | protocol and PC configuration<br>software ReadWin <sup>®</sup> 2000 | 28             |
|   |                   | 3.2.4                         | protocol and COMMUWIN II Configuration using $HART^{\mathbb{R}}$    | 27             |
|   |                   | 3.2.3                         | hand operating module Configuration with HART <sup>®</sup>          | 26             |
|   |                   | 3.2.2                         | Configuration with HART <sup>®</sup>                                |                |

# **Quick operation guide**

Using the following short form instructions you can commission your system easily and swiftly:

| Notes on these Operating Instructions                                                                                                    | page 24 |
|----------------------------------------------------------------------------------------------------|---------|
| Image: Image of the second second |         |
| Operation                                                                                                    | page 24 |
| ĺ ↓                                                                                                    |         |
| Commissioning (including a description of the unit functions)<br>A complete description of all the functions as well as a detailed overview of the<br>function matrix can be found in this chapter.<br>Quick Setup -Fast entry into the unit configuration for standard<br>measuring.                                                                                                    | page 25 |
| Ŧ                                                                                                    |         |
| <b>Trouble shooting / fault-finding</b><br>If problems occur after commissioning or during operation always start fault<br>finding using the check list.Special questions will act as a guide to the cause of<br>the fault and the necessary cure.                                                                                                    | page 34 |

## **1** Notes on these Operating Instructions

These communication Operating Instructions are a supplement to the Operating Instructions which help to configure iTEMP<sup>®</sup> measuring devices operated via the HART<sup>®</sup> communication protocol easily and quickly. Devices that can be configured with the support of these instructions are listed in the appendix of these Operating Instructions.

#### CE mark, Declaration of conformity

Devices that are configured with the support of these instructions are built and tested to the state-of-the-art and are operationally safe. They have left the factory in perfect condition as regards technical safety. The unit has been manufactured using up-to-date production equipment and has left our works in perfect and safe condition. The units comply with the safety requirements to EN 61 010.

The units described in these instructions therefore fulfils the legal requirements set by the EU guidelines. The manufacturer confirms a positive completion of all tests by fitting the unit with a CE mark.

### 1.1 Safety pictograms and symbols

which are allocated the following symbols.

# Safety pictograms and symbols

#### Attention!

This symbol indicates activities and actions that, if not followed correctly, could lead to faulty unit operation or even damage to the unit.

In these instructions, particular operating procedures are highlighted with safety icons,

#### Hint!

This symbol indicates activities and actions that, if not followed correctly, could have an indirect influence on the unit operation or could lead to an unforeseen unit reaction.

# 2 Operation

The temperature head transmitter is set up using the HART<sup>®</sup> protocol. The values measured can also be read using the HART<sup>®</sup> protocol. In order to do this the user has two possibilities:

- Operation using a universal hand operating module "HART<sup>®</sup> Communicator DXR 275".
- Operation using a PC and operating software (e.g. Commuwin II, FieldCare or ReadWin<sup>®</sup> 2000) as well as a HART<sup>®</sup> modem (e.g. "Commubox FXA 191").

# 3 Commissioning

### **3.1** Installation and function check

**Installation check** Monitor all connections making sure they are tight. In order to guarantee fault-free operation, the terminal screws must be screwed tightly onto the connection cables.

**Function check** 

Measuring the analogue 4-20 mA output signal or following failure signals:

| Measurement range<br>undercut                   | linear fall to 3.8 mA  |
|-------------------------------------------------|------------------------|
| Measurement range<br>excess                     | linear rise to 20.5 mA |
| Sensor break; sensor short circuit <sup>1</sup> | ≤ 3.6 mA or ≥ 21.0 mA  |

1. not for thermocouples

### 3.2 Commissioning

#### Commissioning

Once the power supply has been connected the transmitter is operational.

#### Hint!

If there are any communication faults in the Microsoft<sup>®</sup> Windows NT<sup>®</sup> Version 4.0 and Windows<sup>®</sup> 2000 operating system please follows these instructions: Switch of the 'FIFO active' setting.

In order to do this proceed as follows:

• Windows NT<sup>®</sup> Version 4.0:

Using the menu 'START' 'SETTINGS' 'SYSTEM CONTROL' 'CONNECTIONS' select the menu point 'COM-Port'. Switch off the 'FIFO active' command off using the menu path 'SETTINGS' 'EXPANDED'.

• Windows<sup>®</sup> 2000:

Select 'Advanced settings for COM1' from the 'START'  $\rightarrow$  'SETTINGS'  $\rightarrow$  'SYSTEM CONTROL'  $\rightarrow$  'SYSTEM'  $\rightarrow$  'HARDWARE'  $\rightarrow$  'DEVICE MANAGER'  $\rightarrow$  'CONNECTIONS (COM and LPT)'  $\rightarrow$  'COMMUNICATION CONNECTION (COM1)  $\rightarrow$  'CONNECTION SETTINGS'  $\rightarrow$  'ADVANCED' menu. Deactivate "Use FIFO buffer".

### 3.2.1 Quick Setup

Using the Quick Setup the operator is led through all the most important unit functions that must be set up for standard measurement operation of the unit. Using the HART<sup>®</sup> hand module a quick set-up of the black highlighted fields of the HART<sup>®</sup> function matrix (see fig. 3-2) is possible.

Using the Commuwin II operating matrix (see fig. 3-3) a quick set-up is possible with the following fields:

- Type of sensor (V2H0)
- Unit meas. value (V2H2)
- Value for 4 mA (V2H4)
- Value for 20 mA (V2H5)
- Connection (V2H6).

# 3.2.2 Configuration with HART<sup>®</sup> protocol and DXR 275 hand operating module

#### Hint!

Selection of all head transmitter functions using the HART<sup>®</sup> hand module is done with various menu levels with the help of the E+H function matrix (see fig. 3-2). All transmitter functions are described in 3.2.5 "Description of unit functions".

#### What needs to be done:

- 1. Switch on hand module:
  - Measurement unit is not yet connected. The HART<sup>®</sup> main menu appears. This menu level appears for all HART<sup>®</sup> programming independent of the type of instrumentation. Information to offline programming can be found in the "Communicator DXR 275" operating manual.
  - Measuring unit is connected. The menu level "Online" appears. In this "Online" menu level the actual measured data such as measured value (PV) and output current (AO) are continuously displayed. Entry into the transmitter operating matrix is done using the line "Matrix Parameter". This matrix systematically contains all HART<sup>®</sup> accessible functions.
- 2. Using "Matrix Parameter" the function group can be selected (e.g. basic calibration) and then followed by the required function, e.g. "Sensor input".
- 3. Enter numeric values or change settings. Then acknowledge using the F4 "Entry" function key.
- 4. "SEND" appears when operating the F2 function key. Once the F2 key has been operated all values entered in the hand module are transmitted to the transmitter measurement system.
- 5. A return to the "Online" menu level is made using the F3 "HOME" function key. Here, the actual transmitter values measured with the new settings can be read.

#### Hint!

- When using the HART<sup>®</sup> hand unit all parameters can be read out, however, programming is blocked. It is possible to release the HART<sup>®</sup> function matrix by entering 281 in the LOCK function. This condition remains even after a power failure. The HART<sup>®</sup> function matrix can be locked again by releasing the personal code number.
- More detailed information to the HART<sup>®</sup> hand operation module can be found in the respective operating manual in the carrying case.

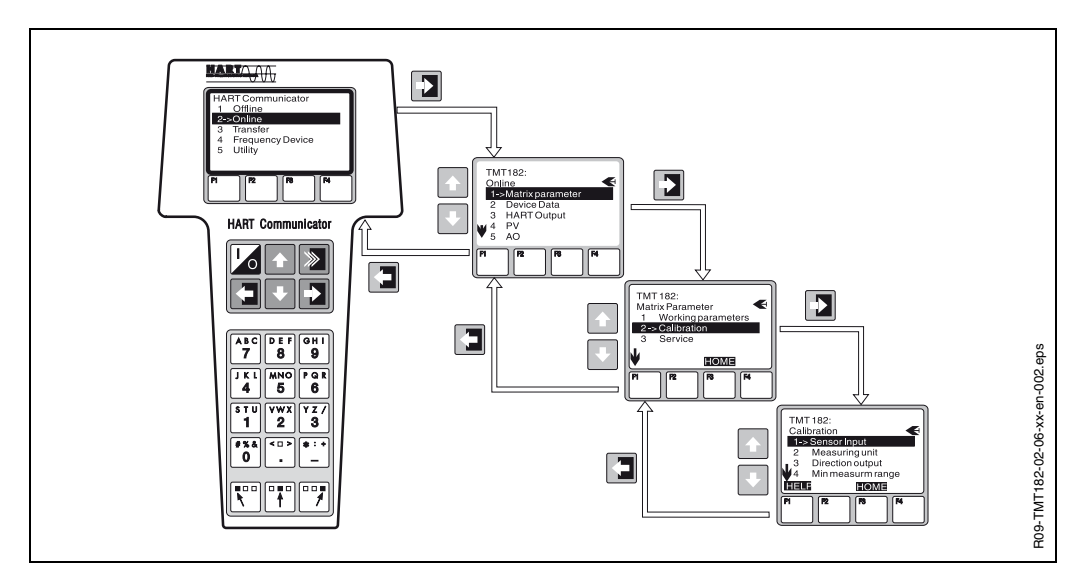

Fig. 3-1: Configuration at the hand module example "Sensor input"

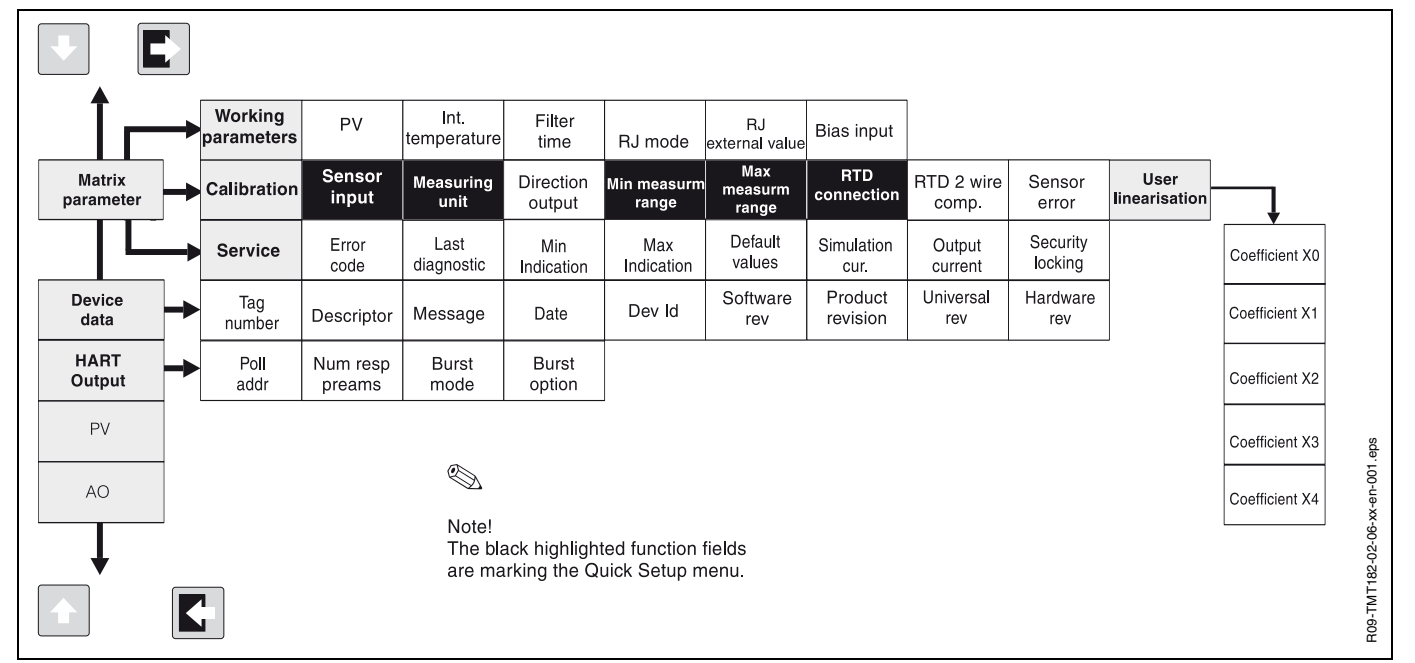

HART<sup>®</sup> function matrix

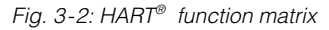

### 3.2.3 Configuration with HART® protocol and COMMUWIN II

Commuwin II is a universal programme for remote operation of field and panel-mounted instrumentation. Application of the Commuwin II operating programme is possible independent of the type of unit and communication mode (HART<sup>®</sup> or PROFIBUS<sup>®</sup>). Commuwin II offers the following functions:

- Setting up unit functions
- Display
- Data security of unit parameters
- Unit diagnostics
- Measurement point documentation

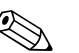

#### Hint!

More detailed information to Commuwin II can be found in the E+H documentation:

- System Information: SI 018F/00/en "Commuwin II"
- Operating manual: BA 124F/00/en "Commuwin II" operating programme

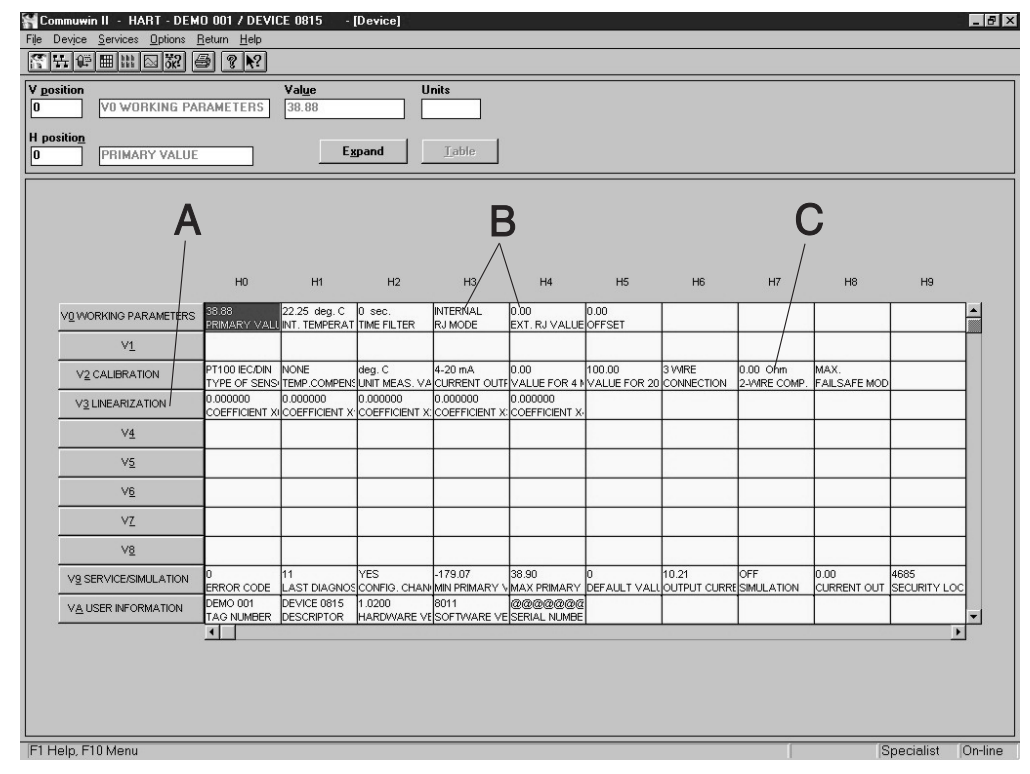

#### **Commuwin II operating matrix**

Fig. 3-3: Commuwin II operating matrix:

A = Unit functions only active on customer specific linearisation

B = Unit functions only active on TC connection

C = Unit functions only acitve on RTD 2 wire connection.

# 3.2.4 Configuration using HART<sup>®</sup> protocol and PC configuration software ReadWin<sup>®</sup> 2000

The configuration of the transmitter can be done using both the HART<sup>®</sup> protocol and the ReadWin<sup>®</sup> 2000 configuration software. The following table shows the structure of the interactive menu led operation of READWIN<sup>®</sup> 2000.

| Configurable parameters (Unit function description see "Description of unit functions" on page 29) |                                                                                                    |  |
|----------------------------------------------------------------------------------------------------|----------------------------------------------------------------------------------------------------|--|
| Standard settings                                                                                  | <ul> <li>Type of sensor</li> <li>Connection mode (2-,3-, or 4-wire connection on RTD)</li> <li>Units (°C, °F or K)</li> <li>Measurement range start value</li> <li>Measurement range end value</li> <li>Coefficient X0 to X4 (on sensor type polynom RTD/TC)</li> <li>Tempcompensation (on sensor type polynom TC)</li> </ul>                                                                                               |  |
| Expanded settings                                                                                  | <ul> <li>Cold junction compensation internal/external (on TC)</li> <li>Temperature external (on TC with cold junction compensation external)</li> <li>Cable resistance compensation (on RTD 2-wire connection)</li> <li>Fault condition reaction</li> <li>Output (4 to 20 mA/20 to 4 mA)</li> <li>Damping (filter)</li> <li>Offset</li> <li>TAG (Measurement point description)</li> <li>Identifier (Descriptor)</li> </ul> |  |
| Service functions                                                                                  | <ul> <li>Simulation (on/off)</li> <li>Reset/factory default</li> <li>Series number (only display)</li> <li>Operation code (=release code 281)</li> </ul>                                                                                                    |  |

For detailed ReadWin<sup>®</sup> 2000 operating instructions please read the on-line documentation contained in the ReadWin<sup>®</sup> 2000 software. ReadWin<sup>®</sup> 2000 can be downloaded free of charge from the Internet on the following address: • www.endress.com/Readwin

• www.enuress.com/neauwin

#### **Customer-specific linearization**

Customer-specific linearization and sensor matching are activated after the **POLYNOM RTD** sensor type is selected. Pressing the "**LINEARIZATION**" key starts the **SMC 32** module. The sensor's support points and temperature deviation are entered in the **SMC 32**. Pressing the "**CALCULATE**" key calculates the linearization and "**OK**" adopts it into ReadWin<sup>®</sup> 2000.

Linearization coefficients X0 to X4 are entered into the COMMUWIN II operating matrix or in the DXR 275 HART<sup>®</sup> handheld terminal.

#### 3.2.5 Description of unit functions

The following table contains a listing and description of all unit functions of the HART<sup>®</sup> protocol that can be used for setting up the temperature transmitter.

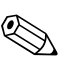

#### Hint!

Factory default values are shown in bold text.

The HART<sup>®</sup> operating module (DXR275) display is indicated by the following symbol

| Function group: WORKING PARAMETERS |                                                                                                    |  |  |
|------------------------------------|----------------------------------------------------------------------------------------------------|--|--|
| Primary value V0H0 (PV)            | Display of actual measured temperature.<br>Display: 7-digit number with floating decimal point and engineering unit.<br>(e.g. 199.98 Ohm; -62.36 deg. C) |  |  |
| Int: temperature<br>• V0H1         | Display of the actual measured temperature of the internal comparison measurement point.                                                                 |  |  |
|                                    | Hint!<br>Display: 7-digit number with floating decimal point and engineering unit.<br>(e.g. 23.70 deg. C) <sup>1</sup>                                   |  |  |
| Time filter<br>• V0H2              | Digital filter selection 1 <sup>st</sup> grade.<br>Input: 0100 seconds<br><b>0 sec.</b>                                                                  |  |  |
| RJ Mode<br>• V0H3                  | Selection of internal (Pt100) or external (080 °C) cold junction<br>compensation.<br>Entry: internal; external<br><b>internal</b>                        |  |  |
|                                    | Hint!<br>Entry only possible on selection of thermocouple (TC) in unit function<br>SENSOR TYPE. <sup>1</sup>                                             |  |  |
| Ext. RJ Value<br>• V0H4            | Entry of external cold junction value.<br>Entry: -40.0085.00 °C (°C, °F, K)<br><b>0</b> °C                                                               |  |  |
|                                    | Hint!<br>Entry only possible on selection of an external cold junction compensation<br>in unit function RJ MODE.                                         |  |  |

| OFFSET<br>• V0H5                        | Entry of zero point correction (Offset).<br>Entry: -10.0010.00 °C (°C, °F, K)<br><b>0.00 °C</b>                                                                                                    |                                                                                                    |                                                                                                    |  |
|-----------------------------------------|----------------------------------------------------------------------------------------------------|----------------------------------------------------------------------------------------------------|----------------------------------------------------------------------------------------------------|--|
|                                         | Hint!<br>Entry returns to factory default values when changing sensor type!                                                                                                    |                                                                                                    |                                                                                                    |  |
|                                         | Function grou                                                                                                    | ıp: BASIC CALI                                                                                                    | BRATION                                                                                                    |  |
| Type of sensor<br>• V2H0                | Entry of sensor<br>Sensor type<br>-1075 mV<br>10400 Ohm<br>102000 Ohm<br>Pt100 DIN<br>Pt100 JIS<br>Pt500<br>Pt1000<br>Ni100<br>Ni500<br>Ni100<br>Polynom RTD<br>Type B<br>Type C<br>Type D<br>Type E<br>Type J<br>Type K<br>Type L<br>Type N<br>Type R<br>Type R<br>Type S<br>Type T<br>Type U<br>Polynom TC<br>Pt100 DIN | used:<br>Range start<br>-10 mV<br>10 $\Omega$<br>-200 °C (-328 °F)<br>-200 °C (-328 °F)<br>-200 °C (-328 °F)<br>-200 °C (-328 °F)<br>-200 °C (-328 °F)<br>-60 °C (-76 °F)<br>-60 °C (-76 °F)<br>-60 °C (-76 °F)<br>-60 °C (-76 °F)<br>-60 °C (-76 °F)<br>-60 °C (-76 °F)<br>-270 °C (-454 °F)<br>0 °C (32 °F)<br>0 °C (32 °F)<br>0 °C (32 °F)<br>0 °C (32 °F)<br>-270 °C (-454 °F)<br>-270 °C (-454 °F)<br>-270 °C (-454 °F)<br>-50 °C (-58 °F)<br>-270 °C (-454 °F)<br>-200 °C (-328 °F)<br>-270 °C (-454 °F)<br>-200 °C (-328 °F)<br>-270 °C (-454 °F)<br>-200 °C (-328 °F)<br>-270 °C (-454 °F) | Range end value           75 mV           400 Ω           2000 Ω $850 \degree C (1562 \degree F)$ $649 \degree C (482 \degree F)$ $250 \degree C (482 \degree F)$ $250 \degree C (482 \degree F)$ $250 \degree C (482 \degree F)$ $250 \degree C (482 \degree F)$ $180 \degree C (302 \degree F)$ $150 \degree C (302 \degree F)$ $150 \degree C (302 \degree F)$ $2500 \degree C (4532 \degree F)$ $1820 \degree C (3308 \degree F)$ $2320 \degree C (4523 \degree F)$ $1000 \degree C (1832 \degree F)$ $1200 \degree C (2192 \degree F)$ $1372 \degree C (2501 \degree F)$ $900 \degree C (1652 \degree F)$ $1300 \degree C (2372 \degree F)$ $1768 \degree C (3214 \degree F)$ $1768 \degree C (3214 \degree F)$ $400 \degree C (752 \degree F)$ $600 \degree C (1112 \degree F)$ $2500 \degree C (4532 \degree F)$ |  |
| Temp.Compensation • V2H1                | Selection of temperature compensation of the cold junction when using<br>customer specific linearisation of the TC polynom<br>Input:<br>None, Type B, Type C, Type D, Type E, Type J, Type K, Type L, Type N,<br>Type R, Type S, Type T, Type U<br><b>None</b>                                                            |                                                                                                    |                                                                                                    |  |
| Unit meas. value • V2H2                 | Enter engineering units.<br>Entry: °C<br>°F<br>K<br>° <b>C</b>                                                                                                    |                                                                                                    |                                                                                                    |  |
| Current output <ul> <li>V2H3</li> </ul> | Enter standard (4-20 mA) or inverse (20-4 mA) current output signal.<br>Entry: 4-20 mA<br>20 - 4 mA<br><b>4-20 mA</b>                                                                                                    |                                                                                                    |                                                                                                    |  |
| Value for 4 mA<br>• V2H4                | Entry: For limits see unit function SENSOR TYPE.<br><b>0</b> °C                                                                                                    |                                                                                                    |                                                                                                    |  |
| Value for 20 mA<br>• V2H5               | Entry: For limits see unit function SENSOR TYPE.<br>100 °C                                                                                                    |                                                                                                    |                                                                                                    |  |

| Connection V2H6 RTD connection                                                                                                    | Entry of RTD connection mode<br>Entry: 2 wire<br>3 wire<br>4 wire<br><b>3 wire</b><br>Hint!<br>Function field is only active on selection of resistance thermometer (RTD) in<br>the unit function SENSOR TYPE (V2H0) <sup>1</sup> . |  |  |  |
|----------------------------------------------------------------------------------------------------|----------------------------------------------------------------------------------------------------|--|--|--|
| <ul><li>2 wire comp.</li><li>V2H7</li></ul>                                                                                                    | Entry of cable compensation on RTD 2 wire connection.<br>Entry: 0.0030.00 Ohm<br><b>0.00 Ohm</b>                                                                                                    |  |  |  |
|                                                                                                    | Hint!<br>Function field is only active on selection of 2 wire cable connection in unit<br>function CONNECTION TYPE (V2H6) <sup>1</sup> .                                                                                            |  |  |  |
| Failsafe mode<br>• V2H8                                                                                                    | Entry of failure signal on sensor fracture <sup>2</sup> or short circuit.<br>Entry: max (≥ 21,0 mA)<br>min (≤ 3,6 mA)<br><b>max</b>                                                                                                 |  |  |  |
| Function group: LINEARIZATION         USER LINEARISATION         The following function fields are only active in the unit function SENSORTYPE (V2H0) on selection of customer-specific linearisation (polynome RTD or polynome TC). <sup>1</sup> |                                                                                                    |  |  |  |
| Coefficient X0<br>• V3H0                                                                                                    | Input of first coefficient for customer-specific linearisation (polynome 4 <sup>th</sup> grade with five coefficients), s. chapter 3.2.4                                                                                            |  |  |  |
| Coefficient X1 <ul> <li>V3H1</li> </ul>                                                                                                    | Input COEFFICIENT X1, s. chapter 3.2.4.                                                                                                    |  |  |  |
| Coefficient X2 <ul> <li>V3H2</li> </ul>                                                                                                    | Input COEFFICIENT X2, s. chapter 3.2.4.                                                                                                    |  |  |  |
| Coefficient X3<br>• V3H3                                                                                                    | Input COEFFICIENT X3, s. chapter 3.2.4.                                                                                                    |  |  |  |
| Coefficient X4<br>• V3H4                                                                                                    | Input COEFFICIENT X4, s. chapter 3.2.4.                                                                                                    |  |  |  |
| Function group: SERVICE                                                                                                    |                                                                                                    |  |  |  |
| Error code<br>● V9H0                                                                                                    | Display of actual error code.<br>Display: See "Application fault messages" on page 34.<br><b>0</b>                                                                                                    |  |  |  |
| Last diagnostic<br>• V9H1                                                                                                    | Display of previous error code.<br>Display: See "Application fault messages" on page 34.<br><b>0</b>                                                                                                    |  |  |  |
| Config. changed<br>• V9H2                                                                                                    | Parameter changes are done.<br>Display: Yes/no<br>No                                                                                                    |  |  |  |

| Min primary value <ul> <li>V9H3</li> </ul> | Display the minimum process value. The process value is accepted at the beginning of the measurement.                                           |  |
|--------------------------------------------|----------------------------------------------------------------------------------------------------|--|
|                                            |                                                                                                    |  |
|                                            | Hint!<br>Min. process value will be changed to the actual process value on write.<br>On reset to factory default, the default value is entered. |  |
|                                            | +10000                                                                                                    |  |
| Max primary value <ul> <li>V9H4</li> </ul> | Display the maximum process value. The process value is accepted at the beginning of the measurement.                                           |  |
|                                            | Hint!<br>Max. process value will be changed to the actual process value on write.<br>On reset to factory default, the default value is entered. |  |
|                                            | -10000                                                                                                    |  |
| Default values                             | Entry: 182 (Reset to factory default settings)                                                                                                  |  |
|                                            | 0                                                                                                    |  |
| Output current<br>• V9H6                   | Display of the actual output current signal.                                                                                                    |  |
| Simulation                                 | Entry of simulation mode.                                                                                                    |  |
| • • • • • • • • • • • • • • • • • • • •    | On<br>Off                                                                                                    |  |
| Current out (sim)<br>• V9H8                | Entry of simulation value (current).<br>Entry: 3.5821.7 mA                                                                                      |  |
| Security locking <ul> <li>V9H9</li> </ul>  | Release code for setting up.<br>Entry: Lock = 0                                                                                                 |  |
|                                            | 281                                                                                                    |  |
|                                            | Function group: USER INFORMATION                                                                                                    |  |
| Tag number<br>• VAH0                       | Entry and display of measurement point description (TAG).<br>Entry: 8 characters<br>-                                                           |  |
| Descriptor<br>• VAH1                       | Entry and display of plant description.<br>Entry: 16 characters<br>-                                                                            |  |
| Hardware Version <ul> <li>VAH2</li> </ul>  | Display of unit version,<br>e.g.: 1.0000 indicates version 1.00.00.                                                                             |  |
| Software Version <ul> <li>VAH3</li> </ul>  | Display of software version,<br>e.g.: 8010 indicates version 1.0.                                                                               |  |
| • Software Rev.                            |                                                                                                    |  |
| Serial number<br>• VAH4                    | 8-digit display of E+H device serial numbers (see legend plates on the device).                                                                 |  |

Hint only for Commuwin II operating matrix
 not for thermocouples (TC)

| No. | Description                                | Access |  |
|-----|--------------------------------------------|--------|--|
|     | Universal Commands                         |        |  |
| 00  | Read unique identifier                     | r      |  |
| 01  | Read primary variable                      | r      |  |
| 02  | Read p.v. current and percent of range     | r      |  |
| 03  | Read dynamic variables and p.v. current    | r      |  |
| 06  | Write polling address                      | W      |  |
| 11  | Read unique identifier associated with tag | r      |  |
| 12  | Read message                               | r      |  |
| 13  | Read tag, descriptor, date                 | r      |  |
| 14  | Read primary variable sensor information   | r      |  |
| 15  | Read primary variable output information   | r      |  |
| 16  | Read final assembly number                 | r      |  |
| 17  | Write message                              | W      |  |
| 18  | Write tag, descriptor, date                | W      |  |
| 19  | Write final assembly number                | W      |  |

## 3.2.6 Supported HART<sup>®</sup> commands

#### **Common practice**

| 34  | Write primary variable damping value           | W |
|-----|------------------------------------------------|---|
| 35  | Write primary variable range values            | W |
| 38  | Reset configuration changed flag               | W |
| 40  | Enter/Exit fixed primary varaible current mode | W |
| 42  | Perform master reset                           | W |
| 44  | Write primary variable units                   | W |
| 48  | Read additional transmitter status             | r |
| 59  | Write number of response preambles             | W |
| 108 | Write burst mode command number                | W |
| 109 | Burst mode control                             | W |

#### E+H specific

| 144 | Read matrix parameter  | r |
|-----|------------------------|---|
| 145 | Write matrix parameter | W |
| 148 | Upload                 | r |
| 149 | Download               | W |

# 4 Trouble-shooting

### 4.1 Trouble-shooting instructions

If faults occur after commissioning or during measurement, always start any troubleshooting sequence using the following check. The user is led towards the possible fault cause and its rectification via question and answer.

### 4.2 Application fault messages

# Application fault messages

Application fault messages are shown in the display of the HART<sup>®</sup> hand operating module "DXR 275" once the menu point "ERROR CODE" has been selected or in the PC operating surface of Communin II (V9H0 - ERROR CODE).

| Fault code | Cause                                       | Action/cure                                       |
|------------|---------------------------------------------|---------------------------------------------------|
| 0          | No fault, Warning                           | None                                              |
| 10         | Hardware fault (unit defective)             | Replace transmitter                               |
| 11         | Sensor short circuit                        | Check sensor                                      |
| 12         | Sensor cable open circuit                   | Check sensor                                      |
| 13         | Reference measurement point defective       | Replace transmitter                               |
| 14         | Unit not calibrated                         | Return transmitter to<br>manufacturer             |
| 106        | Up-/Download active                         | None (will be automatically acknowledged)         |
| 201        | Warning: Measured value too<br>small        | Enter other values for measured value range start |
| 202        | Warning: Measured value too<br>large        | Enter other values for measured value range end   |
| 203        | Unit is reset (to factory default settings) | None                                              |

## 4.3 Application faults without messages

# Application fault without messages

#### General application faults

| Fault            | Cause                             | Action/cure                                          |
|------------------|-----------------------------------|------------------------------------------------------|
| No communication | No power supply on 2 wire circuit | Check current loop                                   |
|                  | Power supply too low (<10 V)      | Connect cables correctly to terminal plan (polarity) |
|                  | Defective interface cable         | Check interface cable                                |
|                  | Defective interface               | Check PC interface                                   |
|                  | Defective head transmitter        | Replace head transmitter                             |

#### Application faults for RTD connection (Pt100/Pt500/Pt1000/Ni100)

| Fault                                         | Cause                                           | Action/cure                                                                              |
|-----------------------------------------------|-------------------------------------------------|------------------------------------------------------------------------------------------|
| Fault current                                 | Defective sensor                                | Check sensor                                                                             |
| $(\leq 3.6 \text{ mA or } \ge 21 \text{ mA})$ | Incorrect RTD connection                        | Reconnect cables correctly (connection diagram)                                          |
|                                               | Incorrect 2 wire connection                     | Connect cables correctly to terminal plan (polarity)                                     |
|                                               | Transmitter programming faulty<br>(wire number) | Change parameter<br>'CONNECTION' (See<br>"Description of unit functions" on<br>page 29.) |
|                                               | Programming                                     | Thermocouple set up (s.<br>chapter 3.2.5); change to RTD                                 |
|                                               | Defective head transmitter                      | Replace head transmitter                                                                 |
| Measured value incorrect/                     | Faulty sensor installation                      | Install sensor correctly                                                                 |
| inaccurate                                    | Heat conducted via sensor                       | Take note of sensor installation length                                                  |
|                                               | Transmitter programming faulty (wire number)    | Change parameter 'Connection type'                                                       |
|                                               | Transmitter programming faulty (scale)          | Change scale                                                                             |
|                                               | Wrong RTD used                                  | Change parameter 'Sensor type'                                                           |
|                                               | Sensor connection (2 wire)                      | Check sensor connections                                                                 |
|                                               | Sensor cable (2 wire) not compensated           | Compensate cable resistance                                                              |
|                                               | Offset incorrectly set                          | Check offset                                                                             |

| Fault                                          | Cause                                                                                | Action/cure                                           |  |
|------------------------------------------------|--------------------------------------------------------------------------------------|-------------------------------------------------------|--|
| Fault current ( $\leq$ 3.6 mA or $\geq$ 21 mA) | Sensor incorrectly connected                                                         | Connect sensor correctly to terminal plan (polarity)  |  |
|                                                | Defective sensor                                                                     | Replace sensor                                        |  |
|                                                | Programming                                                                          | Sensor type 'RTD' set-up; set up correct thermocouple |  |
|                                                | Incorrect 2 wire connection<br>(current loop)                                        | Connect the cables correctly (see connection diagram) |  |
|                                                | Defective head transmitter                                                           | Replace head transmitter                              |  |
| Measured value incorrect/                      | Faulty sensor installation                                                           | Install sensor correctly                              |  |
| Inaccurate                                     | Heat conducted via sensor                                                            | Take note of sensor installation<br>length            |  |
|                                                | Transmitter programming faulty (scale)                                               | Change scale                                          |  |
|                                                | Incorrect thermocouple set up                                                        | Change parameter 'Sensor type'                        |  |
|                                                | Incorrect cold junction set up                                                       | See chapter 'Operation' and<br>'Techn. data'          |  |
|                                                | Offset incorrectly set up                                                            | Check offset                                          |  |
|                                                | Fault on the thermowell welded<br>thermo wire (coupling of<br>interference voltages) | Use sensor where the thermo wire is not welded        |  |

#### Application faults for TC connection

# 5 Appendix

These Operating Instructions apply to the configuration of the following measuring devices:

#### iTEMP<sup>®</sup> HART<sup>®</sup> TMT 182

Further documentation:

□ Technical information (TI 078r/09/en)

□ Short form operating manual (KA 142r/09/a3)

#### iTEMP® HART® DIN rail TMT 122

Further documentation:

□ Technical information (TI 090r/09/en)

□ Short form operating manual (KA 128r/09/a3)

All relevant data for hazardous areas can be found in separate Ex documentation. If required, please request copies from us or your E+H sales organisation.

# Index

| A<br>Application faults for RTD connection<br>Application faults for TC connection     | 35<br>36       |
|----------------------------------------------------------------------------------------|----------------|
| <b>C</b><br>CE mark<br>Commuwin II operating matrix<br>Customer-specific linearization | 24<br>28<br>29 |
| <b>D</b><br>Declaration of conformity                                                  | 24             |
| <b>F</b><br>FIFO active<br>Function check                                              | 25<br>25       |

| Function group                      |   |
|-------------------------------------|---|
| BASIC CALIBRATION 30                | ) |
| LINEARIZATION                       | 1 |
| SERVICE                             | 1 |
| USER INFORMATION                    | 2 |
| WORKING PARAMETERS 29               | ) |
| G                                   |   |
| General application faults 35       | 5 |
| н                                   |   |
| HART <sup>®</sup> function matrix   | 7 |
| т                                   |   |
| Installation check 25               | 5 |
| W                                   |   |
| Windows NT <sup>®</sup> Version 4.0 | 5 |
| Windows <sup>®</sup> 2000           | 5 |
| E                                   | - |

## $\mathbf{iTEMP}^{\texttt{R}} \ \mathbf{HART}^{\texttt{R}} \ \mathbf{Kommunikation}$

#### Bedienungsanleitung

(Bitte lesen, bevor Sie das Gerät in Betrieb nehmen) Gerätenummer:....

### $\mathbf{iTEMP}^{\mathbb{R}} \ \mathbf{HART}^{\mathbb{R}} \ \mathbf{Communication}$

**Operating manual** (Please read before installing the unit) Unit number:.....

### $\mathbf{iTEMP}^{\mathbb{R}} \ \mathbf{HART}^{\mathbb{R}} \ \mathbf{Communication}$

#### Manuel de mise en service

(veuillez entièrement lire le manuel avant la mise en service de l'appareil) N° appareil:..... Deutsch 3 ... 20

English 21 ... 38

Français 39 ... 56

#### iTEMP® HART® Communication

# Sommaire

|     | Commande en bref 41                    |
|-----|----------------------------------------|
| 1   | Conseils relatifs au<br>présent manuel |
| 1.1 | Symboles de sécurité utilisés 42       |
| 2   | Commande                               |
|     |                                        |
| 3   | Mise en service                        |

| 5                 | Ann                      | exe                                                                                          | 55             |
|-------------------|--------------------------|----------------------------------------------------------------------------------------------|----------------|
| 4.1<br>4.2<br>4.3 | Reche<br>Messa<br>Erreur | erche de défautsages défauts application                                                     | 52<br>52<br>52 |
| 4                 | Supp                     | pression de défauts                                                                          | 52             |
|                   | 3.2.5                    | Commandes supportées par HART <sup>®</sup> .                                                 | 47<br>51       |
|                   | 225                      | logiciel de commande<br>PC ReadWin <sup>®</sup> 2000                                         | 46             |
|                   | 3.2.4                    | HART <sup>®</sup> et COMMUWIN II<br>Configuration avec protocole HART® e                     | 45<br>et       |
|                   | 3.2.2                    | Configuration d'appareil avec<br>protocole HART <sup>®</sup> et terminal<br>portable DXR 275 | 44<br>ə        |
|                   | 300                      | Configuration d'apparoil avoc                                                                |                |

5

# Commande en bref

A l'aide de l'aperçu suivant vous pouvez mettre votre appareil de mesure en service rapidement et simplement :

| Conseils relatifs au présent manuel                                                                                                    | page 42 |
|----------------------------------------------------------------------------------------------------|---------|
| ŧ                                                                                                    |         |
| Commande                                                                                                    | page 42 |
| ŧ                                                                                                    |         |
| Mise en service avec descriptif des fonctions d'appareil<br>Une description détaillée de toutes les fonctions ainsi qu'une représentation de<br>la matrice de programmation se trouvent dans ce chapitre.<br>Quick-SETUP - Accès rapide à la configuration de l'appareil pour les<br>mesures normales | page 43 |
| i i                                                                                                    |         |
| Suppression/Recherche de défauts<br>Commencez votre recherche de défaut en passant en revue la checklist, si des<br>défauts sont apparus après la mise en service ou en cours de fonctionnement.<br>Des questions ciblées vous guideront jusqu'à l'origine du défaut et aux<br>mesures à prendre.     | page 52 |

# **1** Conseils relatifs au présent manuel

Ce manuel de mise en service est un outil supplémentaire permettant une configuration simple et rapide d'appareils iTEMP<sup>®</sup> pouvant être commandés par le biais du protocole de communication HART<sup>®</sup>. Dans l'annexe au présent manuel sont repris les appareils pouvant être configurés grâce à ces instructions.

#### Marque CE, déclaration de conformité

L'appareil configuré à l'aide du présent manuel de mise en service a été construit conformément aux derniers acquis techniques et a quitté nos établissements dans un état parfait. Il a été construit selon les normes et directives EN 61 010 "Directives de sécurité pour appareils électriques de mesure, de commande, de régulation et de laboratoire". Les appareils à configurer mentionnés dans le présent manuel remplissent de ce fait les exigences légales des directives CE. Par l'apposition de la marque CE, le fabricant certifie que les appareils ont subi avec succès les différents contrôles.

### 1.1 Symboles de sécurité utilisés

# Symboles de sécurité utilisés

Dans le présent manuel certaines procédures de commande sont mises en évidence par les symboles de sécurité suivants :

#### Attention !

"Attention" signale les actions ou procédures risquant d'entrainer des dysfonctionnements ou la destruction de l'appareil si elles ne sont pas menées correctement.

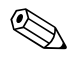

#### **Remarque** !

"Remarque" signale les actions ou procédures susceptibles de perturber indirectement le fonctionnement des appareils ou de générer des réactions imprévues si elles n'ont pas été menées correctement.

# 2 Commande

La configuration de l'appareil se fait à l'aide du protocole HART<sup>®</sup>. Les valeurs mesurées peuvent également être interrogées au moyen du protocole HART<sup>®</sup>. L'utilisateur dispose de deux possibilités pour la configuration via communication HART<sup>®</sup> :

- Configuration par le biais du terminal portable universel "HART® Communicator DXR 275".
- Configuration via PC en utilisant un logiciel de commande (par ex. COMMUWIN II ou ReadWin<sup>®</sup> 2000) et un modem HART<sup>®</sup> ("Commubox FXA 191").

### 3 Mise en service

### 3.1 Contrôle de l'installation et du fonctionnement

Contrôle de l'installation

Vérifier que tous les câbles du système de mesure sont bien posés. Pour garantir un fonctionnement correct il faut que les vis des bornes de raccordement soient bien serrées.

Contrôle du fonctionnement

Mesure du signal de sortie analogique 4 à 20 mA ou des signaux de panne suivants :

| Dépassement par<br>défaut de la gamme de<br>mesure             | Chute linéaire jusqu'à 3,8 mA   |
|----------------------------------------------------------------|---------------------------------|
| Dépassement par<br>excès de la gamme de<br>mesure              | Montée linéaire jusqu'à 20,5 mA |
| Rupture de capteur<br>Court-circuit de<br>capteur <sup>1</sup> | ≤ 3,6 mA ou ≥ 21,0 mA           |

1. Pas pour thermocouples

### 3.2 Mise en service

Mise en service

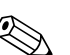

Après mise sous tension, le transmetteur est prêt à mesurer.

#### **Remarque** !

En cas d'apparition d'erreurs de communication dans le système d'exploitation Microsoft<sup>®</sup> Windows NT <sup>®</sup> Version 4.0 et Windows<sup>®</sup> 2000, prendre la mesure suivante : Désactivation du réglage "FIFO activé".

Pour ce faire procéder comme suit :

• Pour Windows NT<sup>®</sup> Version 4.0 :

Sélectionner par le biais du menu 'START'  $\rightarrow$  'REGLAGES'  $\rightarrow$  'COMMANDE SYS-TEME'  $\rightarrow$  'RACCORDEMENTS' le point de menu 'COM-Port'.Par le biais du chemin 'REGLAGES  $\rightarrow$  'ETENDUS' désactiver la commande "FIFO activé".

 Pour Windows<sup>®</sup> 2000 : Par le biais du menu 'START' → 'REGLAGES' → 'COMMANDE SYSTEME' → 'SYS-TEME' → 'HARDWARE' → 'MANAGER APPAREIL' → 'RACCORDEMENTS (COM et LPT)' → 'RACCORD COMMUNICATION (COM1)' → 'REGLAGES RACCORDEMENT' → 'ETENDUS' sélectionner les 'Réglages étendus pour COM1'.Désactiver "Utiliser tampon FIFO".

#### 3.2.1 Quick-Setup

A l'aide du Quick Setup vous traversez systématiquement toutes les principales fonctions d'appareil qu'il convient de régler et de configurer pour une mesure standard. A l'aide du terminal portable HART<sup>®</sup> il est possible de réaliser un Quick-Setup via les cases noires de la matrice de programmation HART<sup>®</sup>(v. fig. 3.2). Dans la matrice de programmation COMMUWIN II (v. fig. 3.1) on procède au Quick-Setup à l'aide des cases suivantes : **V2H0, V2H2, V2H4, V2H5, V2H6**.

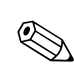

# 3.2.2 Configuration d'appareil avec protocole HART<sup>®</sup> et terminal portable DXR 275

#### Remarque !

La sélection de toutes les fonctions d'appareil se fait, pour le terminal portable HART<sup>®</sup>, via les différents menus à l'aide de la matrice de programmation E+H (v. fig. 3.2). Toutes les fonctions sont décrites au chapitre 3.2.5 "Description des fonctions d'appareil".

#### Procédure :

- 1. Mettre le terminal portable en marche :
  - Appareil de mesure n'est pas encore raccordé. Le menu principal HART<sup>®</sup> apparait. Ce menu apparait à chaque programmation HART<sup>®</sup>, c'est à dire indépendamment du type d'appareil de mesure. Des informations relatives au paramétrage offline se trouvent dans le manuel de mise en service du terminal portable "Communicator DXR 275".
  - Appareil de mesure est déjà raccordé. On obtient directement le menu "Online".
     Dans le menu "Online" les données de mesure actuelles comme la valeur mesurée (PV) et le courant de sortie (AO) sont affichées en permanence. Par le biais de la ligne "Paramètres matrice" vous accédez à la matrice de programmation du transmetteur (v. page 45). Cette matrice regroupe systématiquement toutes les fonctions accessibles sous HART<sup>®</sup>.
- 2. Par le biais de "Paramètres matrice" vous sélectionnez le groupe de fonctions (par ex. étalonnage de base) puis la fonction souhaitée, par ex. "entrée capteur".
- Entrer la valeur chiffrée ou modifier le réglage. Puis valider avec la touche de fonction F4 "Entrée".
- 4. Au-dessus de la touche de fonction "F2" apparait "SEND". En activant la touche F2 toutes les valeurs entrées à l'aide du terminal portable sont transmises au système de mesure.
- 5. Avec la touche de fonction HOME "F3" vous revenez au menu "Online". Vous pouvez lire ici les valeurs actuelles que mesure l'appareil avec les nouveaux réglages.

#### Remarque !

- Avec le terminal portable HART<sup>®</sup> tous les paramètres sont en principe lisibles, la programmation est verrouillée. Vous pouvez néanmoins libérer la matrice de programmation HART<sup>®</sup>en entrant la valeur 281 dans la fonction VERROUILLAGE. La libération est maintenue également après une coupure de l'alimentation. En effaçant le code de libération 281 il est possible de verrouiller à nouveau la matrice de programmation HART<sup>®</sup>.
- Des informations détaillées relatives au terminal portable HART<sup>®</sup> se trouvent dans le manuel de mise en service correspondant livré avec le terminal portable dans la sacoche de transport.

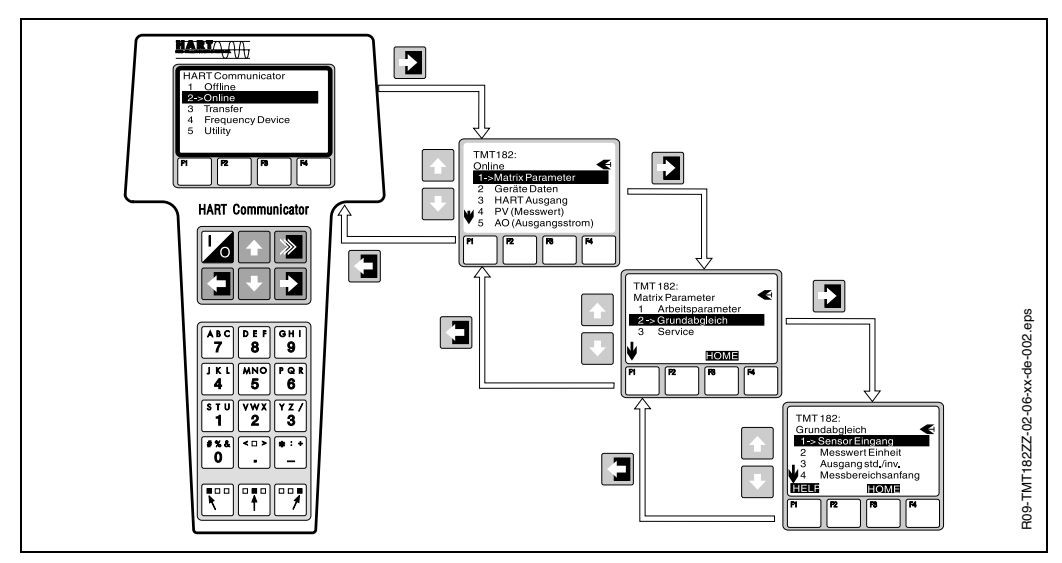

Fig. 3-1: Configuration du terminal portable à l'exemple de "Entrée capteur"

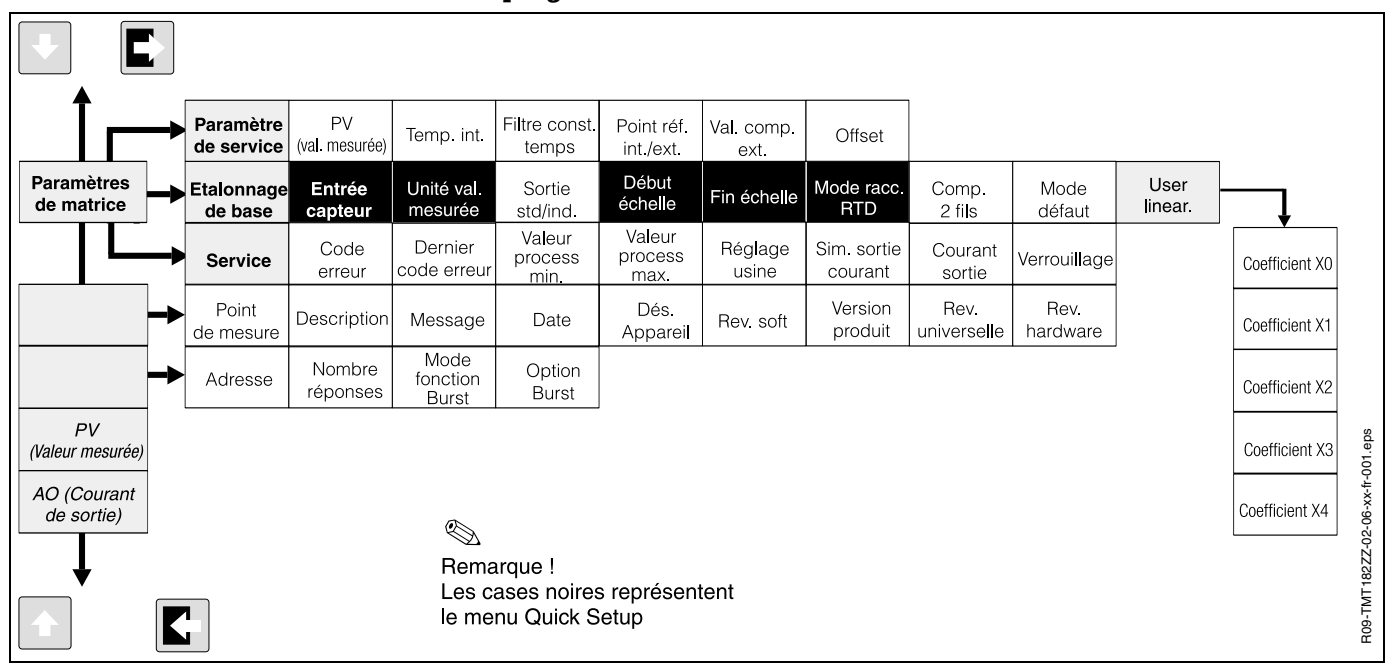

Matrice de programmation HART®

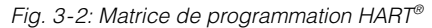

#### 3.2.3 Configuration d'appareil avec protocole HART®et COMMUWIN II

Commuwin II est un logiciel universel pour la configuration à distance d'appareils de terrain et de salles de contrôle. L'utilisation du logiciel Commuwin II est possible indépendamment du type d'appareil et du type de communication (HART<sup>®</sup> ou PROFIBUS<sup>®</sup>). Commuwin II offre les fonctions suivantes :

- Paramétrage des fonctions d'appareil
- Affichage
- Sauvegarde des paramètres d'appareil
- Diagnostic
- Documentation du point de mesure

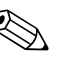

#### **Remarque** !

Des informations détaillées relatives à Commuwin II figurent dans les documentations E+H :

- Information série : SI 018F"Commuwin II"
- Manuel de mise en service : BA 124F "Commuwin II"

| sition <u>V</u>   | PARAM.DE BA   | SE                         | Valeu<br>38.86              | h l                     | Unité                  |                      |                |                       |                 |                      |              |   |
|-------------------|---------------|----------------------------|-----------------------------|-------------------------|------------------------|----------------------|----------------|-----------------------|-----------------|----------------------|--------------|---|
| sition <u>H</u>   | SURE PRINCI   | PALE                       | Ex                          | pand                    | Lable                  |                      |                |                       |                 |                      |              |   |
|                   |               | 4                          |                             |                         | l                      | B                    |                |                       |                 | Ç                    |              |   |
|                   |               | HO                         | HI                          | H2                      | нз                     | Н4                   | H5             | H6                    | H7              | Н8                   | H9           |   |
| V <u>0</u> PARAI  | M.DE BASE     | 38.86<br>MESURE PRINCI     | 22.24 deg. C<br>TEMPERATURE | 0 sec.<br>FILTRE DE TEM | INTERNE<br>MODE RJ     | 0.00<br>VALEUR COMP  | 0.00<br>OFFSET |                       |                 |                      |              | 1 |
|                   | V1            |                            |                             |                         |                        |                      |                |                       |                 |                      |              |   |
| V2 ETALON         | INAGE DE BASE | PT100 IEC/DIN              | SANS                        | deg. C                  | 4-20 mA                | 0.00                 | 100.00         | 3 FILS                | 0.00 Ohm        | MAX.                 |              |   |
| V <u>3</u> LINEA  | RISATION      | 0.000000<br>COFFEICIENT XI | 0.000000<br>COEFFICIENT X   | 0.000000                | 0.000000               | 0.000000             | THEEORT CON    | CONTRACTION           | 2-1120 00000 21 | MODE DEI HOT         |              |   |
|                   | ∨ <u>4</u>    | COLITIOLITY                | COLL FICILITY X             | COLL FICILITY X         | COLITIOLITY.           | COLL TRALETY         |                |                       |                 |                      |              |   |
|                   | V <u>5</u>    |                            |                             |                         |                        |                      |                | 0                     |                 |                      |              | 1 |
|                   | V <u>€</u>    |                            |                             |                         |                        |                      |                |                       |                 |                      |              | 1 |
|                   | VZ            |                            |                             |                         |                        |                      |                |                       |                 |                      |              | 1 |
|                   | V <u>8</u>    |                            |                             |                         |                        |                      |                |                       |                 |                      |              | 1 |
| V <u>9</u> SERVIC | E/SIMULATION  |                            | 11<br>DERNIER DEFAL         | YES<br>CONFIG. CHAN     | -179.07<br>MESTIRE MIN | 38.90<br>MESLIDE MAX |                | 10.21<br>COURRANT D.S |                 | 0.00<br>CLIRPENT SOP | 4685         | - |
| V <u>A</u> INFO.  | UTILISATEUR   | DEMO 001<br>DESIGNATION    | DEVICE 0815                 | 1.0200                  | 8011                   |                      | THE THE DET    | 000111-010            | CINCLANOI       | Contractin Cont      | TERRODILLING | - |
|                   |               |                            | DEDIDINATION                | THEIRIGHT HAIR          |                        | prometro dense       |                |                       |                 |                      | <u>)</u>     |   |
|                   |               |                            |                             |                         |                        |                      |                |                       |                 |                      |              |   |

Fig. 3-3: Matrice de programmation COMMUWIN II

- A = fonctions d'appareil seulement pour linéarisation spécifique à l'utilisateur
- *B* = fonctions d'appareil actives seulement pour raccordement TC
- C = fonction d'appareil active seulement pour raccordement RTD 2 fils

# 3.2.4 Configuration avec protocole HART<sup>®</sup>et logiciel de commande PC ReadWin<sup>®</sup> 2000

#### Logiciel de commande PC ReadWin<sup>®</sup>2000

La configuration de l'appareil est également possible avec le logiciel de commande PC ReadWin<sup>®</sup> 2000. Le tableau suivant montre la structure de la commande par menu de ReadWin<sup>®</sup> 2000.

| Paramètres configurables (Descri | Paramètres configurables (Description fonctions d'appareil v. chap. 3.2.5)                                                                                                    |  |  |  |  |
|----------------------------------|----------------------------------------------------------------------------------------------------|--|--|--|--|
| Réglages standard                | <ul> <li>Type de capteur</li> <li>Type de raccordement (2, 3 ou 4 fils pour RTD)</li> <li>Unité de mesure (°C, °F ou K)</li> <li>Début d'échelle</li> <li>Fin d'échelle</li> <li>Coefficient X0 à X4 (pour type de capteur polynome RTD/TC)</li> <li>Compensation de température (pour type de capteur polynome TC)</li> </ul>                                                           |  |  |  |  |
| Réglages étendus                 | <ul> <li>Point de référence interne/externe (pour TC)</li> <li>Température externe (pour TC avec point de comparaison externe)</li> <li>Compensation résistance de ligne (pour liaison 2 fils RTD)</li> <li>Mode défaut</li> <li>Sortie (4 à 20 mA/20 à 4 mA)</li> <li>Filtre</li> <li>Offset</li> <li>TAG (désignation du point de mesure)</li> <li>Description (Descriptor)</li> </ul> |  |  |  |  |
| Fonctions de service             | <ul> <li>Simulation (on/off)</li> <li>Reset/Valeurs par défaut (=Reset 182)</li> <li>Numéro de série (seulement affichage)</li> <li>Code de commande (= code de libération 281)</li> </ul>                                                                                                    |  |  |  |  |

Des informations détaillées relatives à la commande via ReadWin<sup>®</sup> 2000 se trouvent dans la documentation en ligne du logiciel. ReadWin<sup>®</sup> 2000 peut être téléchargé gratuitement dans Internet à l'adresse suivante :

• www.endress.com/Readwin

#### Linéarisation spécifique à l'utilisateur

La linéarisation spécifique à l'utilisateur et l'adaptation de la caractéristique (Sensor matching) sont activées après la sélection du type de capteur **POLYNOME RTD**. En activant la touche '**LINEARISATION**' on démarre le module **SMC 32**. Dans le **SMC 32** a lieu l'entrée des points de référence ou de l'écart de température du capteur. En activant la touche '**CALCUL**' on calcule la linéarisation et avec '**OK**' on la valide dans ReadWin<sup>®</sup> 2000.

Les coefficients de linéarisation X0 à X4 sont entrés dans la matrice de programmation COMMUWIN II ou dans le terminal portable HART<sup>®</sup> DXR 275.

#### 3.2.5 Description des fonctions d'appareil

Dans le tableau suivant sont reprises et décrites toutes les fonctions de la matrice de programmation HART<sup>®</sup> qui peuvent être lues et paramétrées pour la configuration de l'appareil.

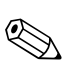

#### Remarque !

Les réglages usine sont en gras. Le symbole représente l'affichage du terminal HART<sup>®</sup> (DXR 275) différant de la matrice COMMUWIN II.

| Groupe de fonctions : PARAMETRES DE SERVICE                |                                                                                                    |  |  |  |
|------------------------------------------------------------|----------------------------------------------------------------------------------------------------|--|--|--|
| <ul><li><b>1. Valeur de process</b></li><li>V0H0</li></ul> | Affichage de la température actuelle mesurée.<br>Affichage : Nombre à virgule flottante à 7 digits, y compris unité (par ex.      |  |  |  |
| • PV (valeur mesurée)                                      | 199.90 Onin, -02.90 O)                                                                                                    |  |  |  |
| Température interne <ul> <li>V0H1</li> </ul>               | Affichage de la température actuelle mesurée au point de référence interne.                                                       |  |  |  |
|                                                            | Remarque !<br>Affichage : Nombre à virgule flottante à 7 digits, y compris unité (par ex.<br>23,70 °C) <sup>1</sup>               |  |  |  |
| Filtre constante de<br>temps<br>• V0H2                     | Sélection du filtre digital 1er ordre.<br>Entrée : 0100 secondes<br><b>0 sec.</b>                                                 |  |  |  |
| <ul><li>Point de référence</li><li>V0H3</li></ul>          | Sélection du point de référence interne (Pt100) ou externe.<br>Entrée : interne; externe<br>interne                               |  |  |  |
|                                                            | Remarque !<br>Entrée seulement possible lors de la sélection d'un thermocouple (TC)<br>dans la fonction TYPE CAPTEUR <sup>1</sup> |  |  |  |
| Valeur de référence ext.<br>• V0H4                         | Entrée de la valeur du point de référence externe.<br>Entrée : -40,0085,00 °C (°C, °F, K)<br><b>0 °C</b>                          |  |  |  |
|                                                            | Remarque !<br>Entrée seulement possible lors de la sélection d'un thermocouple dans la fonction POINT DE REFERENCE.               |  |  |  |

| Offset<br>• V0H5                              | Entrée de la correction du zéro (Offset).<br>Entrée : -10,0010,00 °C (°C, °F, K)<br><b>0,00 °C</b>                                                                                                    |                                                                         |                                                                        |  |  |  |
|-----------------------------------------------|----------------------------------------------------------------------------------------------------|-------------------------------------------------------------------------|------------------------------------------------------------------------|--|--|--|
|                                               | Remarque !<br>La valeur entrée est remise à zéro lors d'une modification du type de<br>capteur aux valeurs par défaut !                                                                                                    |                                                                         |                                                                        |  |  |  |
| Groupe de fonctions : ETALONNAGE DE BASE      |                                                                                                    |                                                                         |                                                                        |  |  |  |
| Type de capteur<br>• V2H0                     | Entrée du type de<br><b>Type capteur</b><br>-1075 mV                                                                                                    | capteur utilisé :<br><b>Début d'échelle</b><br>-10 mV                   | Fin d'échelle<br>75 mV                                                 |  |  |  |
|                                               | 10400 Ohm<br>102000 Ohm<br>Pt100 DIN<br>Pt100 JIS<br>Pt500<br>Pt1000                                                                                                    | 10 Ω<br>10 Ω<br>-200 °C<br>-200 °C<br>-200 °C<br>-200 °C                | 400 Ω<br>2000 Ω<br>850 °C<br>649 °C<br>250 °C<br>250 °C                |  |  |  |
|                                               | Ni100<br>Ni500<br>Ni1000<br>Polynome RTD<br>Type B                                                                                                    | -60 °C<br>-60 °C<br>-60 °C<br>-270 °C<br>0 °C                           | 180 °C<br>150 °C<br>150 °C<br>2500 °C<br>1820 °C                       |  |  |  |
|                                               | Type C<br>Typ D<br>Type E<br>Type J<br>Type K                                                                                                    | 0 °C<br>0 °C<br>-270 °C<br>-210 °C<br>-270 °C                           | 2320 °C<br>2495 °C<br>1000 °C<br>1200 °C<br>1372 °C                    |  |  |  |
|                                               | Type L<br>Type N<br>Type R<br>Type S<br>Type T<br>Type U<br>Polynome TC<br><b>Pt100 DIN</b>                                                                                                    | -200 °C<br>-270 °C<br>-50 °C<br>-50 °C<br>-270 °C<br>-200 °C<br>-270 °C | 900 °C<br>1300 °C<br>1768 °C<br>1768 °C<br>400 °C<br>600 °C<br>2500 °C |  |  |  |
| Compensat. temp.<br>• V2H1                    | Sélection compensation de température du point de référence lors d'une<br>linéarisation spécifique à l'utilisateur Polynome TC<br>Entrée : sans, Type B, Type C, Type D, Type E, Type J, Type K,<br>TypeL, Type N, Type R, Type S, Type T, Type U<br>sans |                                                                         |                                                                        |  |  |  |
| Unité valeur mesurée <ul> <li>V2H2</li> </ul> | Entrée de l'unité de mesure.<br>Entrée : (°C, °F ou K)<br>° <b>C</b>                                                                                                    |                                                                         |                                                                        |  |  |  |
| Sortie courant<br>• V2H3                      | Entrée du signal sortie courant standard (4-20 mA) ou inverse (20-4 mA).<br>Entrée : 4-20 mA<br>20-4 mA<br><b>4-20 mA</b>                                                                                                    |                                                                         |                                                                        |  |  |  |
| Valeur pour 4 mA<br>• V2H4                    | Entrée : valeurs de<br>0 °C                                                                                                    | e seuil voir fonction TY                                                | PE CAPTEUR                                                             |  |  |  |
| Valeur pour 20 mA • V2H5                      | Entrée : valeurs de<br>100 °C                                                                                                    | e seuil voir fonction TY                                                | PE CAPTEUR                                                             |  |  |  |

| <ul> <li>Mode raccordement</li> <li>V2H6</li> <li>Mode de raccordement RTD</li> </ul> | Entrée du mode de raccordement RTD<br>Entrée : 2 fils<br>3 fils<br>4 fils<br><b>3 fils</b>                                                                                                    |
|---------------------------------------------------------------------------------------|----------------------------------------------------------------------------------------------------|
|                                                                                       |                                                                                                    |
|                                                                                       |                                                                                                    |
|                                                                                       | La case est seulement active lors de la sélection d'une thermorésistance (RTD) dans la fonction TYPE CAPTEUR (V2H0) <sup>1</sup> .                                                                     |
| Compensation 2 fils <ul> <li>V2H7</li> </ul>                                          | Entrée de la compensation de résistance de ligne dans le cas d'un circuit<br>RTD 2 fils.<br>Entrée : 0,0030,00 Ohm<br><b>0,00 Ohm</b>                                                                  |
|                                                                                       |                                                                                                    |
|                                                                                       | La case est seulement active lors de la sélection d'un circuit 2 fils dans la fonction MODE RACCORDEMENT (V2H6) <sup>1</sup> .                                                                         |
| Mode défaut<br>• V2H8                                                                 | Entrée du signal de panne en cas de bris <sup>2</sup> ou de court-circuit du capteur.<br>Entrée : max (≥ 21,0 mA)<br>min (≤ 3,6 mA)<br><b>max</b>                                                      |
|                                                                                       |                                                                                                    |
| Groupe de<br>Les cases sont seuleme<br>(Polynome R                                    | fonctions : LINEARISATION ( USER LINEAR.)<br>ent actives lors de la sélection d'une linéarisation spécifique à l'utilisateur<br>ID ou Polynome TC) dans la fonction TYPE CAPTEUR (V2H0) <sup>1</sup> . |
| Coefficient X0<br>• V3H0                                                              | Entrée du premier coefficient de la linéarisation spécifique à l'utilisateur (Polynome 4ème degré avec cinq coefficients), v. chap. 3.2.4.                                                             |
| Coefficient X1 <ul> <li>V3H1</li> </ul>                                               | Entrée COEFFICIENT X1, v. chap. 3.2.4.                                                                                                    |
| Coefficient X2 <ul> <li>V3H2</li> </ul>                                               | Entrée COEFFICIENT X2, v. chap. 3.2.4.                                                                                                    |
| Coefficient X3 <ul> <li>V3H3</li> </ul>                                               | Entrée COEFFICIENT X3, v. chap. 3.2.4.                                                                                                    |
| Coefficient X4<br>• V3H4                                                              | Entrée COEFFICIENT X4, v. chap. 3.2.4.                                                                                                    |
|                                                                                       | Groupe de fonctions : SERVICE                                                                                                    |
| <ul><li>CODE ERREUR</li><li>V9H0</li></ul>                                            | Affichage du code erreur actuel, Voir »Messages défauts application« à la page 52.<br>0                                                                                                    |
| Dernier code diagnostic<br>• V9H1<br>• Dernier code erreur                            | Affichage du code erreur précédent<br>Affichage : Voir »Messages défauts application« à la page 52.<br><b>0</b>                                                                                        |
| Modif. réglage<br>• V9H2                                                              | Modification paramètre effectué.<br>Affichage : oui/non<br><b>non</b>                                                                                                    |
|                                                                                       |                                                                                                    |

| Valeur process min.<br>• V9H3             | Affichage de la valeur de process min. La valeur de process est reprise après le début de la mesure.                                                                                                 |
|-------------------------------------------|----------------------------------------------------------------------------------------------------|
|                                           | Remarque !<br>La valeur de process min. est modifiée lors de l'accès écriture à la valeur<br>de process actuelle. Lors d'un retour aux réglages usine, c'est la valeur par<br>défaut qui est notée . |
|                                           | +10000                                                                                                    |
| Valeur de process max.<br>• V9H4          | Affichage de la valeur de process max. La valeur de process est reprise après le début de la mesure.                                                                                                 |
|                                           | Remarque !<br>La valeur de process max. est modifiée lors de l'accès écriture à la valeur<br>de process actuelle. Lors d'un retour aux réglages usine, c'est la valeur par<br>défaut qui est notée . |
|                                           | -10000                                                                                                    |
| Valeurs usine <ul> <li>V9H5</li> </ul>    | Entrée : 182 (Retour au réglage usine)<br>0                                                                                                    |
| Réglage usine                             |                                                                                                    |
| Courant de sortie<br>• V9H6               | Affichage du courant de sortie actuel.                                                                                                    |
| Simulation<br>• V9H7                      | Entrée de mode de simulation.<br>Entrée : Off<br>On<br><b>Off</b>                                                                                                    |
| Courant sort. (Sim.)<br>• V9H8            | Entrée de la valeur de simulation (courant).<br>Entrée : 3,5821,7 mA                                                                                                    |
| Verrouillage<br>• V9H9                    | Code de libération pour le paramétrage.<br>Entrée : Verrouillage = 0<br>Libération = 281<br>281                                                                                                    |
| Gi                                        | roupe de fonctions : INFO UTILISATEUR                                                                                                    |
| Point de mesure<br>• VAH0                 | Entrée et affichage de la désignation du point de mesure (TAG).<br>Entrée : 8 caractères<br>-                                                                                                    |
| Marquage de l'installa-<br>tion<br>• VAH1 | Entrée et affichage de la désignation de l'installation.<br>Entrée : 16 caractères<br>-                                                                                                    |
| Description                               |                                                                                                    |
| Version hardware • VAH2                   | Affichage de la version d'appareil<br>par ex. : 1.0000 correspond à une version 1.00.00                                                                                                    |
| Version software <ul> <li>VAH3</li> </ul> | Affichage de la version de software<br>par ex. : 8010 correspond à une version 1.0                                                                                                    |
| • Software Rev.                           |                                                                                                    |
| Numéro série<br>• VAH4                    | Affichage à 8 digits du numéro de série E+H (voir plaque signalétique sur l'appareil).                                                                                                    |

Remarque seulement valable pour la matrice de programmation COMMUWIN II
 Pas pour thermocouples (TC)

| N° | Description                                | Accès |
|----|--------------------------------------------|-------|
|    | Universal Commands                         |       |
| 00 | Read unique identifier                     | R     |
| 01 | Read primary variable                      | R     |
| 02 | Read p.v. current and percent of range     | R     |
| 03 | Read dynamic variables and p.v. current    | R     |
| 06 | Write polling address                      | W     |
| 11 | Read unique identifier associated with tag | R     |
| 12 | Read message                               | R     |
| 13 | Read tag, descriptor, date                 | R     |
| 14 | Read primary variable sensor information   | R     |
| 15 | Read primary variable output information   | R     |
| 16 | Read final assembly number                 | R     |
| 17 | Write message                              | W     |
| 18 | Write tag, descriptor, date                | W     |
| 19 | Write final assembly number                | W     |

### 3.2.6 Commandes supportées par HART®

#### **Common practice**

| 34  | Write primary variable damping value           | W |
|-----|------------------------------------------------|---|
| 35  | Write primary variable range values            | W |
| 38  | Reset configuration changed flag               | W |
| 40  | Enter/Exit fixed primary varaible current mode | W |
| 42  | Perform master reset                           | W |
| 44  | Write primary variable units                   | W |
| 48  | Read additional transmitter status             | R |
| 59  | Write number of response preambles             | W |
| 108 | Write burst mode command number                | W |
| 109 | Burst mode control                             | W |

#### E+H specific

| 144 | Read matrix parameter  | R |
|-----|------------------------|---|
| 145 | Write matrix parameter | W |
| 148 | Upload                 | R |
| 149 | Download               | W |

# 4 Suppression de défauts

### 4.1 Recherche de défauts

Commencez votre recherche de défaut en passant en revue les checklists suivantes, si des défauts sont apparus après la mise en service ou en cours de fonctionnement. Des questions ciblées vous guideront jusqu'à l'origine du défaut et aux mesures à prendre.

### 4.2 Messages défauts application

#### Messages défauts application

Les messages défauts application sont indiqués dans l'affichage du terminal portable HART<sup>®</sup> "DXR 275" après sélection du point de menu "CODE ERREUR" ou dans l'interface PC de COMMUWIN II (V9H0 - CODE ERREUR).

| CODE ERREUR | Origine                                      | Action/Suppression                                 |
|-------------|----------------------------------------------|----------------------------------------------------|
| 0           | Pas d'erreur, avertissement                  | Aucune                                             |
| 10          | Erreur de hardware (appareil<br>défectueux)  | Remplacer l'appareil                               |
| 11          | Court-circuit capteur                        | Contrôler le capteur                               |
| 12          | Rupture de câble capteur                     | Contrôler le capteur                               |
| 13          | Point de référence défectueux                | Remplacer l'appareil                               |
| 14          | Appareil non étalonné                        | Appareil en retour au fournisseur                  |
| 106         | Up-/Download actif                           | Aucune (validation automatique)                    |
| 201         | Avertissement : valeur trop faible           | Entrer d'autres valeurs pour le<br>début d'échelle |
| 202         | Avertissement : valeur trop<br>grande        | Entrer d'autres valeurs pour la fin d'échelle      |
| 203         | Appareil est remis aux valeurs par<br>défaut | Aucune                                             |

### 4.3 Erreur d'application sans messages

#### **Erreurs d'application**

#### Erreur d'application en général

| Description de l'erreur | Origine                                           | Action/Suppression                                                                    |
|-------------------------|---------------------------------------------------|---------------------------------------------------------------------------------------|
| Pas de communication    | Pas d'alimentation courant sur le<br>câble 2 fils | Raccorder correctement les<br>câbles de liaison selon schéma<br>des bornes (polarité) |
|                         | Tension d'alimentation trop faible<br>(<10 V)     | Vérifier la tension d'alimentation                                                    |
|                         | Câble interface défectueux                        | Vérifier le câble interface                                                           |
|                         | Interface défectueuse                             | Vérifier l'interface du PC                                                            |
|                         | Appareil défectueux                               | Remplacer l'appareil                                                                  |

| Description de l'erreur | Origine                                                  | Action/Suppression                                                                                                   |
|-------------------------|----------------------------------------------------------|----------------------------------------------------------------------------------------------------|
| Courant défaut          | Capteur défectueux                                       | Contrôler le capteur                                                                                                 |
| (≤ 3,6 mA ou ≥ 21 mA)   | Mauvais raccordement des RTD                             | Raccorder correctement le<br>câble de liaison (schéma des<br>bornes)                                                 |
|                         | Mauvais raccordement de la liaison 2 fils                | Raccorder correctement les<br>câbles de liaison selon schéma<br>des bornes (polarité)                                |
|                         | Mauvaise programmation de<br>l'appareil (nombre de fils) | Modifier la fonction TYPE RAC-<br>CORDEMENT (v. chap. 3.2.5)                                                         |
|                         | Programmation                                            | Mauvais type de capteur réglé<br>dans la fonction TYPE CAPTEUR<br>(v. chap. 3.2.5); régler le bon<br>type de capteur |
|                         | Appareil défectueux                                      | Remplacer l'appareil                                                                                                 |

#### $Erreur\ d'application\ pour\ raccordement\ RTD\ (Pt100/Pt500/Pt1000/Ni100)$

| Description de l'erreur          | Origine                                                          | Action/Suppression                                       |
|----------------------------------|------------------------------------------------------------------|----------------------------------------------------------|
| Valeur mesurée est fausse/impré- | Mauvaise implantation du capteur                                 | Monter correctement le capteur                           |
| CISE                             | Chaleur au-dessus du capteur                                     | Tenir compte de la longueur<br>d'implantation du capteur |
|                                  | Mauvaise programmation de<br>l'appareil (nombre de fils)         | Modifier le paramètre TYPE<br>RACCORDEMENT               |
|                                  | Mauvaise programmation de l'appareil (échelle)                   | Modifier l'échelle                                       |
|                                  | Mauvais RTD réglé                                                | Modifier le paramètre 'Type cap-<br>teur'                |
|                                  | Raccordement du capteur (2 fils)                                 | Vérifier le raccordement du cap-<br>teur                 |
|                                  | Résistance de ligne du capteur (2<br>fils) n'a pas été compensée | Compenser la résistance de ligne                         |
|                                  | Offset mal réglé                                                 | Vérifier l'offset                                        |

#### Erreur d'application pour raccordement TC

| Défaut                                 | Origine              | Action/Suppression                                                                                                |
|----------------------------------------|----------------------|----------------------------------------------------------------------------------------------------|
| Courant défaut<br>(≤3,6 mA ou ≥ 21 mA) | Capteur mal raccordé | Raccorder le capteur d'après le schéma des bornes (polarité)                                                      |
|                                        | Capteur défectueux   | Remplacer le capteur                                                                                              |
|                                        | Programmation        | Mauvais type de capteur réglé<br>dans la fonction TYPE CAPTEUR<br>(v. chap. 3.2.5); Régler le bon<br>thermocouple |
|                                        | Appareil défectueux  | Remplacer l'appareil                                                                                              |

| Défaut                           | Origine                                                                                              | Action/Suppression                                       |
|----------------------------------|----------------------------------------------------------------------------------------------------|----------------------------------------------------------|
| Valeur mesurée est fausse/impré- | Mauvaise implantation du capteur                                                                     | Monter correctement le capteur                           |
| cise                             | Chaleur au-dessus du capteur                                                                         | Tenir compte de la longueur<br>d'implantation du capteur |
|                                  | Mauvaise programmation de<br>l'appareil (échelle)                                                    | Modifier l'échelle                                       |
|                                  | Mauvais type de thermocouple réglé                                                                   | Modifier le paramètre 'Type cap-<br>teur'                |
|                                  | Mauvais point de référence réglé                                                                     | voir chap. 'Configuration'                               |
|                                  | Offset mal réglé                                                                                     | Vérifier l'offset                                        |
|                                  | Parasites au-dessus du filament<br>soudé dans le tube protecteur<br>(couplage de tensions parasites) | Utiliser un capteur pour lequel le fil n'est pas soudé   |

# 5 Annexe

Le présent manuel est valable pour la configuration des appareils de mesure suivants :

#### iTEMP<sup>®</sup> HART<sup>®</sup> TMT 182

Documentation complémentaire

□ Information technique (TI 078r/14/fr)

□ Mise en service condensée (KA 142r/09/a3)

#### iTEMP<sup>®</sup> HART<sup>®</sup> rail DIN TMT 122

Documentation complémentaire

Information technique (TI 090r/14/fr)

□ Mise en service condensée (KA 128r/09/a3)

Toutes les données importantes pour la protection anti-déflagrante se trouvent dans des documentations Ex séparées, parties intégrantes du manuel de mise en service d'origine. Ces documentations vous seront remises sur simple demande.

# Index

| ٨                                                                                                    |                            |
|----------------------------------------------------------------------------------------------------|----------------------------|
| Apparition d'erreurs de communication                                                                                                  | 43                         |
| C<br>Commubox FXA 191<br>COMMUWIN II<br>Commuwin II                                                                                    | 42<br>42<br>45             |
| <b>D</b><br>Déclaration de conformité                                                                                                  | 42                         |
| <b>E</b><br>Erreur d'application en général<br>Erreur d'application pour raccordement RTD<br>Erreur d'application pour raccordement TC | 52<br>53<br>53             |
| <b>F</b><br>FieldCare                                                                                                    | 42                         |
| G<br>Groupe de fonctions<br>ETALONNAGE DE BASE<br>INFO UTILISATEUR<br>LINEARISATION.<br>PARAMETRES DE SERVICE<br>SERVICE               | 48<br>50<br>49<br>47<br>49 |

| HART <sup>®</sup> Communicator DXR 275                                                                                                 | 42             |
|----------------------------------------------------------------------------------------------------|----------------|
| <b>L</b><br>La matrice de programmation E+H Linéarisation spécifique à l'utilisateur Logiciel de commande PC ReadWin <sup>®</sup> 2000 | 44<br>47<br>46 |
| <b>M</b><br>Matrice de programmation COMMUWIN II<br>Matrice de programmation HART <sup>®</sup>                                         | 46<br>45       |
| <b>P</b><br>Protection anti-déflagrante                                                                                                | 55             |
| <b>Q</b><br>Quick-Setup                                                                                                    | 43             |
| <b>R</b><br>ReadWin <sup>®</sup> 2000                                                                                                  | 42             |
| <b>S</b><br>Symboles de sécurité utilisés                                                                                              | 42             |
| <b>T</b><br>Terminal portable HART <sup>®</sup> "DXR 275"                                                                              | 52             |

Endress+Hauser

Austria – Wien Endress+Hauser Ges.m.b.H. Tel. (01) 88 05 60, Fax (01) 88 05 63 35

Belarus – Minsk Belorgsintez Tel. (017) 2 50 84 73, Fax (017) 2 50 85 83

Belgium / Luxembourg – Bruxelles Endress+Hauser S.A. / N.V Tel. (02) 2 48 06 00, Fax (02) 2 48 05 53

Bulgaria – Sofia Intertech-Automation Ltd. Tel. (02) 9 62 71 52, Fax (02) 9 62 14 71

Croatia – Zagreb □ Endress+Hauser GmbH+Co. Tel. (01) 6 63 77 85, Fax (01) 6 63 78 23

Cyprus – Nicosia I+G Electrical Services Co. Ltd. Tel. (02) 48 47 88, Fax (02) 48 46 90

Czech Republic – Praha □ Endress+Hauser Czech s.r.o. Tel. (02) 66 78 42 31, Fax (026) 66 78 41 79

Denmark – Søborg Endress+Hauser A/S Tel. (70) 13 11 32, Fax (70) 13 21 33

Estonia – Tartu Elvi-Aqua Tel. (7) 30 27 32, Fax (7) 30 27 31

Finland – Helsinki □ Metso Endress+Hauser Oy Tel. (204) 8 31 60, Fax (204) 8 31 61

France – Huningue Endress+Hauser S.A. Tel. (389) 69 67 68, Fax (389) 69 48 02

Germany - Weil am Bhein Endress+Hauser Messtechnik GmbH+Co. KG Tel. (07621) 9 75 01, Fax (07621) 97 55 55

Greece – Athens I & G Building Services Automation S.A. Tel. (01) 9 24 15 00, Fax (01) 9 22 17 14

Hungary – Budapest Endress+Hauser Magyarország
 Tel. (01) 4 12 04 21, Fax (01) 4 12 04 24

Iceland – Reykjavik Sindra-Stál h Tel. 5 75 00 00, Fax 5 75 00 10

Ireland – Clane / County Kildare Flomeaco Endress+Hauser Ltd. Tel. (045) 86 86 15, Fax (045) 86 81 82

Italy - Cernusco s/N. Milano Endress+Hauser S.p.A.
 Tel. (02) 92 19 21, Fax (02) 92 19 23 62

Latvia – Riga Elekoms I td Tel. (07) 33 64 44, Fax (07) 33 64 48

Lithuania – Kaunas UAB Agava Ltd. Tel. (03) 7 20 24 10, Fax (03) 7 20 74 14

Netherlands - Naarden □ Endress+Hauser B.V Tel. (035) 6 95 86 11, Fax (035) 6 95 88 25

Norway – Lierskogen □ Endress+Hauser A/S Tel. 32 85 98 50, Fax 32 85 98 51

Poland – Wroclaw Endress+Hauser Polska Sp. z o.o. Tel. (071) 7 80 37 00, Fax (071) 7 80 37 60

Portugal – Cacem □ Endress+Hauser Lda. Tel. (21) 4 26 72 90, Fax (21) 4 26 72 99

http://www.endress.com

Romania – Bucharest Romconseng S.R.L Tel. (01) 4 10 16 34, Fax (01) 4 11 25 01

Russia – Moscow Endress+Hauser GmbH+Co Tel (095) 1 58 75 64 Eax (095) 7 84 63 91

Slovak Republic – Bratislava Transcom Technik s.r.o. Tel. (2) 44 88 86 90, Fax (2) 44 88 71 12

Slovenia – Ljubljana Endress+Hauser (Slovenija) D.O.O. Tel. (01) 5 19 22 17, Fax (01) 5 19 22 98 Spain – Sant Just Desvern

Endress+Hauser S.A. Tel. (93) 4 80 33 66. Fax (93) 4 73 38 39

Sweden – Sollentuna □ Endress+Hauser AB Tel. (08) 55 51 16 00, Fax (08) 55 51 16 55

Switzerland - Reinach/BL 1 Endress+Hauser Metso AG Tel. (061) 7 15 75 75, Fax (061) 7 11 16 50

Turkey – Levent/Istanbul Intek Endüstriyel Ölcü ve Kontrol Sistemleri Tel. (0212) 2 75 13 55, Fax (0212) 2 66 27 75

Ukraine – Kiev Photonika GmbH Tel. (44) 2 68 81 02, Fax (44) 2 69 07 05

Great Britain – Mancheste □ Endress+Hauser Ltd. Tel. (0161) 2 86 50 00, Fax (0161) 9 98 18 41

Yugoslavia Republic – Beograd Meris d.o.c Tel. (11) 4 44 29 66, Fax (11) 3 08 57 78

#### Africa

Algeria – Annaba Symes Systemes et Mesures Tel. (38) 88 30 03, Fax (38) 88 30 02

Egypt – Heliopolis/Cairo Anasia Egypt For Trading (S.A.E.) Tel. (02) 2 68 41 59, Fax (02) 2 68 41 69

Morocco – Casablanca Oussama S.A Tel. (02) 22 24 13 38, Fax (02) 2 40 26 57

Rep. South Africa – Sandton Endress+Hauser (Pty.) Ltd Tel. (011) 2 62 80 00, Fax (011) 2 62 80 62

Tunisia – Tunis CMR Controle, Maintenance et Regulation Tel. (01) 79 30 77, Fax (01) 78 85 95

#### America

Argentina – Buenos Aires Endress+Hauser Argentina S.A Tel. (11) 45 22 79 70, Fax (11) 45 22 79 09

Brazil – Sao Paulo Samson Endress+Hauser Ltda Tel. (011) 50 31 34 55, Fax (011) 50 31 30 67

Canada – Burlington, Ontario □ Endress+Hauser (Canada) Ltd. Tel. (905) 6 81 92 92, Fax (905) 6 81 94 44

Chile - Santiago de Chile Endress+Hauser (Chile) Ltd. Tel. (02) 3 21 30 09, Fax (02) 3 21 30 25

Colombia - Bogota D.C. Colsein Ltda Tel. (01) 2 36 76 59. Fax (01) 6 10 78 68

Costa Rica - San Jose Euro-Tec (Costa Rica) S.A. Tel. 2 20 28 08, Fax 2 96 15 42 Ecuador – Quito Insetec Cia. Ltda Tel. (02) 2 26 91 48, Fax (02) 2 46 18 33

El Salvador – San Salvador Automatizacion y Control Industrial de El Salvador, S.A. de C.V.

Tel. 2 84 31 51, Fax 2 74 92 48 Guatemala - Ciudad de Guatemala Automatizacion y Control Industrial, S.A. Tel. (03) 34 59 85, Fax (03) 32 74 31

Honduras – San Pedro Sula, Cortes Automatizacion y Control Industrial de Honduras, S.A. de C.V. Tel. 5 57 91 36, Fax 5 57 91 39

Mexico – México, D.F □ Endress+Hauser (México), S.A. de C.V. Tel. (5) 5 55 68 24 07, Fax (5) 5 55 68 74 59

Nicaragua – Managua Automatización y Control Industrial de Nicaragua, S.A. Tel. 2 22 61 90. Fax 2 28 70 24

Peru – Lima Process Control S.A. Tel. (2) 61 05 15, Fax (2) 61 29 78 USA – Greenwood, Indiana

Endress+Hauser Inc. Tel. (317) 5 35 71 38, Fax (317) 5 35 84 98 USA - Norcross, Atlanta

Endress+Hauser Systems & Gauging Inc. Tel. (770) 4 47 92 02, Fax (770) 4 47 57 67

Venezuela – Caracas Controval C.A. Tel. (212) 9 44 09 66, Fax (212) 9 44 45 54

#### Asia

Azerbaijan – Baku Modcon System

Tel. (12) 92 98 59, Fax (12) 92 98 59 Brunei – Negara Brunei Darussalam

American International Industries (B) Sdn Bhd. Tel. (3) 22 37 37, Fax (3) 22 54 58

Cambodia – Khan Daun Penh, Phom Penh Comin Khmere Co. Ltd. Tel. (23) 42 60 56, Fax (23) 42 66 22

China – Shanghai

□ Endress+Hauser (Shanghai) Instrumentation Co. Ltd. Tel. (021) 54 90 23 00, Fax (021) 54 90 23 03 China – Beijing

Endress+Hauser (Beijing) Instrumentation Co. Ltd. Tel. (010) 65 88 24 68, Fax (010) 65 88 17 25

Hong Kong – Tsimshatsui / Kowloon Endress+Hauser (H.K.) Ltd Tel. 8 52 25 28 31 20, Fax 8 52 28 65 41 71

India – Mumbai Endress+Hauser (India) Pvt. Ltd. Tel. (022) 6 93 83 36, Fax (022) 6 93 83 30

PT Grama Bazita Tel. (21) 7 95 50 83, Fax (21) 7 97 50 89

Tel. (021) 8 72 68 69, Fax (021) 8 71 96 66

Israel – Netanya

Japan – Tokyo Sakura Endress Co. Ltd.
 Tel. (0422) 54 06 11, Fax (0422) 55 02 75 Jordan – Amman A.P. Parpas Engineering S.A. Tel. (06) 5 53 92 83, Fax (06) 5 53 92 05

Kazakhstan – Almaty **BELElectro** Tel. (72) 30 00 28, Fax (72) 50 71 30

Saudi Arabia – Jeddah Anasia Industrial Agencies Tel. (02) 6 53 36 61. Fax (02) 6 53 35 04

Kuwait - Safat United Technical Services Est. For General Trading Tel. 2 41 12 63, Fax 2 41 15 93

Lebanon – Jbeil Main Entry Network Engineering Tel. (3) 94 40 80, Fax (9) 54 80 38

Malaysia – Shah Alam, Selangor Darul Ehsan □ Endress+Hauser (M) Sdn. Bhd. Tel. (03) 78 46 48 48, Fax (03) 78 46 88 00

Pakistan – Karachi Speedy Automation Tel. (021) 7 72 29 53, Fax (021) 7 73 68 84

Philippines – Pasig City, Metro Manila Endress+Hauser (Phillipines) Inc. Tel. (2) 6 38 18 71, Fax (2) 6 38 80 42

Singapore – Singapore Endress+Hauser (S.E.A.) Pte. Ltd. Tel. (65) 66 82 22, Fax (65) 66 68 48

Korea. South - Seoul □ Endress+Hauser (Korea) Co. Ltd. Tel. (02) 6 58 72 00, Fax (02) 6 59 28 38

Sultanate of Oman - Ruwi Mustafa & Sultan Sience & Industry Co. L.L.C. Tel. 63 60 00, Fax 60 70 66

Taiwan – Taipei Kingjarl Corporation Tel. (02) 27 18 39 38. Fax (02) 27 13 41 90

Thailand – Bangkok 10210 □ Endress+Hauser (Thailand) Ltd. Tel. (2) 9 96 78 11-20, Fax (2) 9 96 78 10

United Arab Emirates – Dubai Descon Trading L.L.C Tel. (04) 2 65 36 51, Fax (04) 2 65 32 64

Uzbekistan – Tashkent Im Mexatronika-Tes Tel. (71) 1 91 77 07, Fax (71) 1 91 76 94

Vietnam – Ho Chi Minh City Tan Viet Bao Co. Ltd. Tel. (08) 8 33 52 25, Fax (08) 8 33 52 27

#### Australia + New Zealand

Australia – Sydney, N.S.W. Endress+Hauser (Australia) Pty. Ltd. Tel. (02) 88 77 70 00, Fax (02) 88 77 70 99

New Zealand – Auckland EMC Industrial Group Ltd. Tel. (09) 4 15 51 10, Fax (09) 4 15 51 15

All other countries Endress+Hauser GmbH+Co. KG Instruments International Weil am Rhein, Germany Tel. (07621) 9 75 02, Fax (07621) 97 53 45

Endress + Hauser The Power of Know How

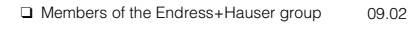

BA 139R/09/a3/11.02 510 04670 FM+SGML6.0

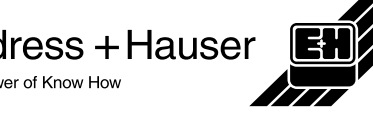

Indonesia – Jakarta

Iran – Tehran Patsa Industry

Instrumetrics Industrial Control Ltd Tel. (09) 8 35 70 90, Fax (09) 8 35 06 19